# WebEDI

## Uživatelská příručka pro dodavatele Škoda Auto

Verze: 4.0.2 Datum vydání: 7.10.2020

## <u>Obsah</u>

| 0.   | Seznam změn                                               | 3 |
|------|-----------------------------------------------------------|---|
| 1.   | Popis aplikace                                            | 4 |
| 2.   | Registrace externích partnerů a přístup k aplikaci        | 4 |
| 3.   | Práce s aplikací                                          | 7 |
| 3.1. | Přihlášení k aplikaci                                     | 7 |
| 3.2. | Obecné zásady                                             | 7 |
| 4.   | Soubor                                                    | 8 |
| 4.1. | Odvolávky                                                 | 8 |
| 4.2. | Dodací listy                                              | 9 |
| 5.   | Protokoly                                                 |   |
| 6.   | Správa                                                    |   |
| 7.   | Odhlášení z aplikace                                      |   |
| 8.   | Řešení problémů                                           |   |
| 9.   | Příloha I – Příklady postupu při vytváření dodacích listů |   |
| 9.1. | Díly volně na korbě                                       |   |
| 9.2. | Složité balení                                            |   |
| 9.3. | Díly jsou společně v jednom obalu VW0012                  |   |
| 10.  | Příloha II – Kódy obalů                                   |   |

## 0. <u>Seznam změn</u>

| datum zm.  | verze | strana | popis                                                            |
|------------|-------|--------|------------------------------------------------------------------|
| 03.07.2018 | 4.0.1 |        | Nová Uživatelská příručka – Upgrade WebEDI 3.0.3 na WebEDI 4.0.1 |
| 24.09.2019 | 4.0.2 | 18-19  | Aktualizace příkladů práce s víky                                |
|            |       |        | Dodávky č. 1 a 2 aktualizovány, přidány dodávky č. 3 a 4         |

#### 1. Popis aplikace

Aplikace webEDI je určena obecně pro podporu těch dodavatelů Škody Auto (ŠA), kteří z jakýchkoliv důvodů nemohou používat standardní EDI komunikaci pro výměnu dat odvolávek a dodacích listů. Primárně je aplikace určena malým a středním dodavatelům, kteří dodávají do ŠA úzký sortiment dílů s nízkou frekvencí dodávek a pro něž by budování robustního systému pro EDI komunikaci bylo zbytečně nákladné.

Cílem aplikace je umožnit registrovaným dodavatelům:

- 1. Přijímat ze ŠA zabezpečeným způsobem dlouhodobé odvolávky (LAB).
- 2. Vytvářet a elektronicky odesílat dodací listy do ŠA zabezpečeným způsobem.
- 3. Tisk dodacího listu a přepravní etikety podle standardů VW Group / Škoda Auto.

Základem aplikace je ve směru ŠA  $\rightarrow$  dodavatel funkce uložení odvolávek odeslaných ze ŠA na webovou stránku zaregistrovaného dodavatele a jejich možné stažení nebo prohlížení, ve směru dodavatel  $\rightarrow$  ŠA vytvoření dodacího listu na základě příslušné odvolávky, jeho odeslání do ŠA ve formátu EDI zprávy požadované ŠA, tisk papírových dokumentů podle normy VDA4939 a tisk přepravní etikety GTL.

#### Přístup k aplikaci

S aplikací webEDI uživatel pracuje prostřednictvím internetového prohlížeče. Doporučenými prohlížeči jsou MS IE nebo Firefox. Přístup k funkcím aplikace mají pouze oprávnění zaregistrovaní uživatelé.

#### 2. Registrace externích partnerů a přístup k aplikaci

Registraci uživatele aplikace webEDI provádí dodavatel sám. Registrace probíhá ve dvou krocích:

- 1. Žadatel vyplní na webu registrační formulář.
- 2. Škoda Auto registraci schválí a aktivuje přístup do aplikace.

#### Vyplnění registračního formuláře

- 1. Zadejte adresu <u>https://web.teledin.cz</u>  $\rightarrow$  v prohlížeči se objeví domovská stránka web aplikací.
- 2. Zvolte jazyk aplikace CZ, EN, DE, RU.
- 3. Vyberte WebEDI → zobrazí se přihlašovací obrazovka aplikace.
- Vyberte kartu Registrace → zobrazí se registrační formulář.
- 5. Zadejte požadované údaje dodavatele:
  - Číslo dodavatele 5místné číslo dodavatele přidělené Škodou Auto
  - Index index závodu dodavatele (většinou hodnota "0", pokud není s logistikou ŠA dohodnuto jinak)
  - DUNS číslo unikátní identifikační číslo přidělené institucí DUNS
  - Všechny údaje označené \* jsou povinné

| Přihlásit Kontakty  | Registrace  |  |
|---------------------|-------------|--|
| Nov                 | ý dodavatel |  |
| Číslo dodavatele: * |             |  |
| Index: *            |             |  |
| Skupina:            |             |  |
| DUNS číslo: *       |             |  |
| Název firmy: *      |             |  |
| E-mail: *           |             |  |
| Kontaktní osoba: *  |             |  |
| Ulice: *            |             |  |
| Město: *            |             |  |
| PSČ: *              |             |  |
| Země: *             |             |  |
| Telefon: *          |             |  |
| Mobil:              |             |  |
| Fax:                |             |  |
| Poznámka:           |             |  |
| Uložit Dokončit     | Storno      |  |
| 20                  |             |  |

Základní identifikační údaje slouží k vytvoření vazeb mezi aplikací webEDI a systémů ŠA pro vytváření odvolávek a zpracování dodacích listů. Zadané identifikační údaje již dodavatel nemůže měnit. Chybně zadané identifikační údaje může změnit pouze administrátor aplikace tak, že registraci zruší a dodavatel se musí zaregistrovat znovu se správnými údaji.

#### Při změně čísla dodavatele musí být vždy provedena zcela nová registrace.

- 6. Stiskněte tlačítko Uložit.
- 7. Zadejte kontaktní firemní údaje a údaje pro přístup administrátora dodavatele.

| Nov                 | ý dodavatel       | Kontaktní uživatel   |       |  |  |  |  |  |
|---------------------|-------------------|----------------------|-------|--|--|--|--|--|
| Číslo dodavatele: * | 00000             | Uživatelské jméno: * |       |  |  |  |  |  |
| Index: *            | 0                 | Jméno: *             |       |  |  |  |  |  |
| Skupina:            | 00000             | Heslo: *             |       |  |  |  |  |  |
| DUNS číslo: *       | 00000000          | Heslo - potvrzení *  |       |  |  |  |  |  |
| Název firmy: *      | Testco            | Jazyk: *             | Česky |  |  |  |  |  |
| E-mail: *           | testco@testco.com | E-mail: *            |       |  |  |  |  |  |
| Kontaktní osoba: *  | Jan Tester        | Poznámka:            |       |  |  |  |  |  |
| Ulice: *            | U testu 15        |                      |       |  |  |  |  |  |
| Město: *            | Nový Test         |                      |       |  |  |  |  |  |
| PSČ: *              | 00001             |                      |       |  |  |  |  |  |
| Země: *             | ČR                |                      |       |  |  |  |  |  |
| Telefon: *          | +420              |                      |       |  |  |  |  |  |
| Mobil:              |                   |                      |       |  |  |  |  |  |
| Fax:                |                   |                      |       |  |  |  |  |  |
| Poznámka:           |                   |                      |       |  |  |  |  |  |

- Uživatelské jméno User ID uživatele/administrátora pro přístup k aplikaci WebEDI
- Jméno jméno a příjmení uživatele
- 8. Stiskněte tlačítko **Dokončit** → registrace je odeslána do ŠA ke schválení.

#### Aktivace přístupu do aplikace

Aktivaci přístupu provádí administrátor ŠA. Úspěšně provedená a schválená registrace je uživateli potvrzena prostřednictvím emailu. Potvrzením registrace jsou současně zpřístupněny všechny služby webEDI. Uživatel bude prostřednictvím e-mailu informován i o případném neschválení registrace.

Dodavatel je zaregistrován pod číslem dodavatele jako "skupina uživatelů" včetně jednoho uživatele s přístupem ke službě webEDI s oprávněním administrátora skupiny. Administrátor může potom sám zaregistrovat v rámci skupiny libovolný počet uživatelů, kteří se do aplikace mohou přímo hlásit. Při zavedení každého nového uživatele je třeba uvést kontaktní e-mailovou adresu daného uživatele. Pouze na tuto adresu pak přijde zpráva o založení nového uživatelského účtu, včetně přístupových údajů. Heslo je třeba v zájmu uživatele změnit hned při prvním přihlášení.

Uživatel/administrátor má oprávnění:

- měnit údaje ve zvýrazněných polích
- založit další uživatele v rámci své společnosti a přidělit jim přístup do aplikace
- změnit údaje nebo zrušit uživatele v rámci své společnosti

Zaregistrovaný uživatel/administrátor je mailem informován o:

- úspěšně provedené registraci
- způsobu přihlášení do aplikace
- každém nově přijatém souboru

Ihned po obdržení těchto mailů je aplikace pro uživatele dostupná.

#### Registrace dalších uživatelů v rámci dodavatele

Registraci dalšího uživatele provádí pouze administrátor dodavatele. S žádostí na zřízení přístupu dalšího uživatele nebo změnu hesla se obracejte na své IT oddělení nebo oddělení, které má přidělování oprávnění v kompetenci. Administrátoři Škoda Auto nebudou na Vaše žádosti reagovat – kontaktní partner dodavatele pro Škoda Auto je IT oddělení nebo oddělení, kterému byl přidělen administrátorský přístup pro vaši společnost.

Zaregistrovaný uživatel je mailem informován o:

- způsobu přihlášení do aplikace
- každém nově přijatém souboru

#### 3. Práce s aplikací

#### 3.1. Přihlášení k aplikaci

Komunikace registrovaných uživatelů s webovou aplikací probíhá zabezpečeným kanálem SSL (HTTPS) s certifikátem I.CA.

- 1. Zadejte adresu <u>https://web.teledin.cz</u> → v prohlížeči se objeví domovská stránka web aplikací.
- 2. Vyberte **WebEDI**  $\rightarrow$  zobrazí se domovská stránka aplikace.
- 3. Vyberte kartu Přihlásit → Zadejte všechny Vaše přihlašovací údaje

Skupinačíslo dodavateleUživatelské jménoVaše uživatelské jméno, pod kterým jste zaregistrováni jako uživatel aplikaceHesloVaše uživatelské hesloPři prvním přihlášení je to heslo, které jste obdrželi e-mailem nebo které Vám přidělilo IT oddělení vaší<br/>společnosti. Ihned heslo změňte

#### Při zadávání přihlašovacích údajů vždy dodržujte malá a velká písmena.

Úspěšné přihlášení je potvrzeno obrazovkou s Vašimi přihlašovacími údaji a časem Vašeho posledního přihlášení.

| ŠKODA                         |                   | WebEDI 2222            | 2 / net |
|-------------------------------|-------------------|------------------------|---------|
| 🏦 Domů 🕒 Soubor 🔻 🔋 Protokoly | 🗸 🗰 Správa 🔻 📍 Ná | ápověda ▼   × Odhlásit |         |
|                               |                   |                        |         |
| Přehled přihláše              | ení               |                        |         |
| Skupina                       | 22222             |                        |         |
| Uživatel                      | nettlcz           | ]                      |         |
| Poslední přihlášení           | 2018.06.18 14:16  | ]                      |         |
| Poslední neúspěšné přihlášení | 2018.06.13 11:34  | ]                      |         |

Při chybně zadaných údajích se na přihlašovací obrazovce objeví zpráva "Neúspěšné přihlášení". Po třech neúspěšných pokusech se přístup zablokuje a musíte kontaktovat IT oddělení své společnosti, které Vám přidělilo přihlašovací údaje do WebEDI. (V případě administrátora musíte kontaktovat správce ŠA.)

#### 3.2. Obecné zásady

Ovládání menu je intuitivní. Po najetí kursorem na zvolenou položku se menu automaticky rozbalí (má-li pod sebou další položky).

- Nastavení délky stránky v záhlaví tabulky zvolte počet zobrazovaných řádků.
- Pohyb mezi jednotlivými stránkami klikněte na pořadové číslo stránky, případně na šipku vpřed / vzad, začátek / konec.

Některé tabulky mají možnost třídění a filtrování podle jednotlivých položek:

- Třídění Položky, které je možno třídit, mají za názvem sloupce šipku nahoru a dolů. Kliknutím na tento název dojde k setřídění hodnot jedním směrem, po opětovném kliknutí opačným směrem atd.
- Filtrování zaškrtněte zaškrtávací pole "Filtr", v každém sloupci se objeví pole pro zapsání filtrovaného řetězce. Filtrování probíhá tak, že se hledají pouze hodnoty, které začínají zapsaným řetězcem. Lze kombinovat i filtrování podle více sloupců. Odškrtnutím filtru se filtrování opět zruší.

- Vyplňování formulářů
  - > položky označené \* jsou povinné
  - > políčka s šedivým podkladem hodnoty je možno editovat
  - > políčka s ikonou rozbalovacího seznamu hodnoty se vybírají ze seznamu

Ve spodní části tabulky jsou **tlačítka akcí**, které lze spouštět. Tlačítka s černým textem představují aktivní funkce, funkce s šedivým textem jsou na dané stránce nedostupné. Aktivace tlačítek je závislá na oprávnění přihlášeného uživatele, případně i na vybraném řádku tabulky.

Návrat k předchozí obrazovce je možný prostřednictvím tlačítka **Zpět**. Není-li tlačítko **Zpět** dostupné, vraťte se na požadovanou stránku výběrem z hlavního Menu. Použití funkce prohlížeče pro přechod o stránku zpět se nedoporučuje.

Tlačítkem Reset se zruší všechna nastavená kritéria vyhledávání a stránka se vrátí do výchozí pozice.

#### 4. Soubor

Funkce slouží k:

- Zobrazení všech došlých odvolávek, které jsou v aplikaci uchovávány standardně po dobu 90 dní. Odvolávky mohou být vybrány podle data vystavení, podle termínu dodávky nebo podle čísla dílu. Odvolávky je možno kdykoliv vytisknout nebo stáhnout do interního systému ve formátu xml.
- Vytvoření nového DL. Dodací list se vždy vytváří na základě vybrané odvolávky.
- Zobrazení archivu DL. Z archivu DL je možno kdykoliv zobrazit a vytisknout uložené nebo odeslané DL a GTL štítky.

#### 4.1. Odvolávky

- 1. Vyberte Soubor > Odvolávky seznam..
- 2. Zvolte požadovaný seznam odvolávek podle data odvolávky, termínu dodávky nebo čísla dílu.

| 🛞 ŠKODA                       | WebEDI                             | 22222 / nettlcz |
|-------------------------------|------------------------------------|-----------------|
| 🟦 Domů 🕒 Soubor 🔻 🔋 Protokoly | ✿ Správa ▼ ? Nápověda ▼ × Odhlásit |                 |
|                               | Výběr pro odvoláv                  | ky              |
| Skupina: 22222 v Číslo        | dílu: Vyber Vyber Vyber Vyber      | • Reset         |

Zobrazí se seznam všech odvolávek odpovídajících zadanému kritériu.

#### 3. Označte požadovanou odvolávku $\rightarrow$ klikněte na řádek s odvolávkou.

| ŠKODA                                                            | SKODA WebEDI                                 |                |                                |         |                |               |  |  |  |  |  |
|------------------------------------------------------------------|----------------------------------------------|----------------|--------------------------------|---------|----------------|---------------|--|--|--|--|--|
| 🏦 Domů 🗅 Soubor 🔻 🕕 Protokoly 📽 Správa 🍷 ? Nápověda 🍷 🗙 Odhlásit |                                              |                |                                |         |                |               |  |  |  |  |  |
|                                                                  |                                              |                | Výběr pro odvolávky            |         |                |               |  |  |  |  |  |
| Skupina: 22222 💌                                                 | Skupina:         22222                       |                |                                |         |                |               |  |  |  |  |  |
| Filtr:                                                           |                                              |                | Odvolávky                      |         |                |               |  |  |  |  |  |
|                                                                  |                                              |                | 14 <4 <b>1</b> >> >1 <b>20</b> | ]       |                |               |  |  |  |  |  |
| Ze dne 🔻                                                         | Č. odvolávky ≎                               | Číslo dílu 🗘   | Užití dílu ≎                   | Závod 🗘 | Kód složiště 🗘 | Č. objednávky |  |  |  |  |  |
| 2018.06.05                                                       | 190                                          | 5JA 010 000 BJ | 11                             | ЗТ      | 103Z5          | 000055        |  |  |  |  |  |
| 2018.06.04 dbp                                                   | 2018.06.04 Jb 189 5JA 010 000 BJ 11 3T 10325 |                |                                |         |                |               |  |  |  |  |  |
| V                                                                |                                              |                | 14 <4 <b>1</b> I> II <b>20</b> | ]       |                |               |  |  |  |  |  |
| P Detail                                                         |                                              |                |                                |         |                |               |  |  |  |  |  |

#### 4. Klikněte na tlačítko Detail

| 🛞 ŠK        | DDA                                           |             |                 | WebEDI                       |                |             |           |         |           |                 |          | 22222 / nettlcz |
|-------------|-----------------------------------------------|-------------|-----------------|------------------------------|----------------|-------------|-----------|---------|-----------|-----------------|----------|-----------------|
| 🏦 Domů      | Soubor 🔻                                      | () Protoko  | oly 🗱 Správa 🔻  | 🔹 ? Nápověda 👻 🗶 Odhlásit    |                |             |           |         |           |                 |          |                 |
|             |                                               |             |                 |                              |                |             |           |         |           |                 |          |                 |
|             |                                               |             |                 |                              |                | 00          | volávka - | detail  |           |                 |          |                 |
| Č. odvolávl | y 189                                         | Ze dne      | 2018.06.04      |                              |                |             |           |         |           |                 |          |                 |
| Nahrazuje   | 188                                           | Ze dne      | 2018.05.29      |                              |                |             |           |         |           |                 |          |                 |
| Č. objedná  | rky 0000                                      | 55          |                 |                              |                |             |           |         |           |                 |          |                 |
| Dodavatel   | 22222/0                                       | - 22222, N  | ejake mesto, Ne | ajaka ulice, 11111111, Česko |                |             |           |         |           |                 |          |                 |
| Odběratel   | 3T - CKD                                      | Mladá Bol   | eslav           |                              |                |             |           |         |           |                 |          |                 |
| Závod       | 3T                                            | A           | dresa složiště  | V. Klementa 869;;;29360;Mlac | la Boleslav;CZ | Kód složišt | ě 103Z5   | Místo d | odání BZ5 |                 |          |                 |
| Číslo dílu  | 5JA 010 0                                     | 00 BJ N     | ázev dílu       | REIFENFUELLDRUCK             |                | Jednotka    | PCE       |         |           |                 |          |                 |
|             |                                               | Pos         | lední dodávky   | /                            |                |             |           | Terr    | iíny      |                 |          | Kumulace        |
| Č. dod      | acího listu                                   |             | Datum           | Množství                     | Termi          | ín          | Týde      | n       | Množství  | Celkem k dodání | Množství | Ze dne          |
| 2458        |                                               | 2018        | .04.20          | 1000                         | 2018.06.11     |             | 24        |         | 1000      | 11000           | 10000    | 2017.10.27      |
| 2809        |                                               | 2018        | .05.10          | 1000                         | 2018.07.30     |             | 31        |         | 1000      | 12000           |          |                 |
| 2972        |                                               | 2018        | .05.18          | 1000                         | 2018.08.20     |             | 34        |         | 1000      | 13000           |          |                 |
|             |                                               |             |                 |                              | 2018.09.03     |             | 86        |         | 1000      | 14000           |          |                 |
|             |                                               |             |                 |                              | 2018.09.24     |             | 9         |         | 1000      | 15000           |          |                 |
|             |                                               |             |                 |                              | 42 2018-43 2   | 2018        |           |         | 1000      | 16000           |          |                 |
|             |                                               |             |                 |                              | 44 2018-45 2   | 2018        |           |         | 1000      | 17000           |          |                 |
|             |                                               |             |                 |                              | 47 2018-48 2   | 2018        |           |         | 1000      | 18000           |          |                 |
|             |                                               |             |                 |                              | 50 2018-51 2   | 2018        |           |         | 1000      | 19000           |          |                 |
| Vystavil    | Vystavil Zahumenska Zita Kontakt 420326817548 |             |                 |                              |                |             |           |         |           |                 |          |                 |
| Poznámky    |                                               |             |                 |                              |                |             |           |         |           |                 |          |                 |
| Neue EFZ ir | n LAB ab 02                                   | 2.11.17/ At | grenzung        |                              |                |             |           |         |           |                 |          |                 |
| zum Invent  | ur-Stichtag                                   | 27.10.17    |                 |                              |                |             |           |         |           |                 |          |                 |
|             |                                               |             |                 |                              |                |             |           |         |           |                 |          |                 |
| Zpět 🔒      | Tisk odvo                                     | lávky       | ≓ Export odvo   | lávky 🕕 Poslední odeslan     | é dodací listy | )           |           |         |           |                 |          |                 |

Zobrazí se kompletní vybraná odvolávka.

5. Zobrazenou odvolávku můžete:

- vytisknout → klikněte na **Tisk odvolávky**
- uložit jako xml soubor na své PC → klikněte na Export odvolávky
- zobrazit seznam DL vystavených k této odvolávce → klikněte na Poslední odeslané dodací listy

Tisk odvolávky a stažení odvolávky je prováděno standardními prostředky použitého prohlížeče.

#### 4.2. Dodací listy

#### 4.2.1 Seznam dodacích listů

Seznam dodacích listů není určen k vytvoření nového dodacího listu, ale k zobrazení a tisku uložených nebo odeslaných DL a tisku GTL štítků. Případné úpravy je možno provádět pouze v DL, které mají status "Vytvořeno" – tj. nebyly předány k odeslání nebo již odeslány.

#### 1. Vyberte Soubor > Dodací listy > Dodací listy - seznam.

| ŠKODA                  | WebE                                  | 22222 / nettlcz |                  |                   |                  |                     |                  |                    |  |  |  |
|------------------------|---------------------------------------|-----------------|------------------|-------------------|------------------|---------------------|------------------|--------------------|--|--|--|
| â Domů 🕒 Soubor ▼      | 🚯 Protokoly 🗱 Správa 🔻 ? Nápověda 🔻 🗙 |                 |                  |                   |                  |                     |                  |                    |  |  |  |
|                        |                                       |                 | Výběr do         | dacích listů      |                  |                     |                  |                    |  |  |  |
| Skupina: 22222         | ikupina: 22222 💌                      |                 |                  |                   |                  |                     |                  |                    |  |  |  |
| Filtr:                 |                                       |                 |                  | Dodací listy      |                  |                     |                  |                    |  |  |  |
|                        |                                       |                 | 14 ×4 <b>1</b> 2 | . 🕨 🖬 20 💌        |                  |                     |                  |                    |  |  |  |
| Číslo dodacího listu 🔻 | Č. objednávky 🗘                       | Kód složiště ≎  | Závod 🗘          | Datum vytvoření 🗘 | Odeslat ke dni 🗘 | Předán k odeslání 🗘 | Provedeno ≎      | Status 🗘           |  |  |  |
| 20185278               | 0017005802                            | 15509           | КЗ               | 2018.06.13 14:47  | 2018.06.13       |                     |                  | Vytvořeno          |  |  |  |
| 20185277               | 000055                                | 103P4           | 3P               | 2018.06.12 11:09  | 2018.06.12       |                     |                  | Vytvořeno          |  |  |  |
| 20185276               | 000055                                | 307K2           | 33               | 2018.06.12 10:29  | 2018.06.12       | 2018.06.12 10:32    | 2018.06.12 10:40 | Předáno(provedeno) |  |  |  |
| 20185275               | 000055                                | 307K2           | 33               | 2018.06.11 15:42  | 2018.06.11       |                     |                  | Vytvořeno          |  |  |  |
| 20185274               | 000055                                | 103P4           | 3P               | 2018.06.08 15:34  | 2018.06.08       |                     |                  | Vytvořeno          |  |  |  |
| 20185273               | 0017005800                            | 15501           | кз               | 2018.06.08 12:49  | 2018.06.08       |                     |                  | Vytvořeno          |  |  |  |
| 20185272               | 000055                                | 103P4           | 3P               | 2018.06.08 11:23  | 2018.06.08       |                     |                  | Vytvořeno          |  |  |  |
| 20105271               | 0010034737                            | 10001           | 1/2              | 2010 05 00 11-01  | 2010 05 00       |                     |                  | 16 duažana         |  |  |  |

#### Zobrazí se seznam všech vytvořených DL.

Data v sloupcích seznamu představují tyto provedené stavy:

| Název sloupce            | Status                | Aktivace                                                | Akce                                                                                                    | Další povolené<br>akce s DL                                  |
|--------------------------|-----------------------|---------------------------------------------------------|----------------------------------------------------------------------------------------------------|--------------------------------------------------------------|
| Datum vytvoření          | Vytvořeno             | první použití tlačítka "Uložit<br>DL"                   | DL poprvé uložen<br>bez odeslání                                                                                                    | úpravy<br>uložení<br>odeslání<br>zrušení<br>tisk<br>tisk GTL |
| Odeslat ke dni           |                       | položka "Datum expedice" v DL                           | DL bude odeslán v uvedený<br>den                                                                                                    |                                                              |
| Předáno ke<br>zpracování | Předáno               | použití tlačítka "Odeslat DL"                           | DL byl předán ke zpracování<br>a odeslání                                                                                                    | zrušení<br>tisk<br>tisk GTL                                  |
| Zpracováno               | Předáno k<br>odeslání | automaticky při zpracování<br>v den data expedice na DL | DL převeden na standardní<br>EDI zprávu podle data<br>expedice<br>(dnešní a starší okamžitě).<br>Standardní EDI zpráva bude<br>odeslána do ŠA | tisk<br>tisk GTL                                             |
| Zpracováno               | Chyba                 | automaticky při zpracování<br>v den data expedice na DL | chyba při převádění DL na<br>EDI zprávu<br>standardní EDI zpráva<br>nebude odeslána do ŠA                                                     | tisk<br>tisk GTL                                             |

2. Označte požadovaný  $DL \rightarrow klikněte na řádek s DL.$ 

WebEDI

#### 3. Klikněte na tlačítko **Detail**.

ŠKODA

🏦 Domů 🗅 Soubor 👻 🕕 Protokoly 🗱 Správa 🔻 📍 Nápověda 👻 🗶 Odhlásit

|                                                                                                    |                                                                          |                   |                        |                  |          | Dodací list                                   | t - de | etail            |             |       |         |     |                     |            |       |               |
|----------------------------------------------------------------------------------------------------|--------------------------------------------------------------------------|-------------------|------------------------|------------------|----------|-----------------------------------------------|--------|------------------|-------------|-------|---------|-----|---------------------|------------|-------|---------------|
| Status                                                                                                    | Votvoženo                                                                |                   |                        |                  |          |                                               |        |                  |             |       |         |     |                     |            |       |               |
| Dodavatel                                                                                                    | 22222/0 - 22222,                                                         | Nejake mesto, Nej | aka ulice, 11111111, Č | esko             |          |                                               |        |                  |             |       |         |     |                     |            |       |               |
| Odběratel                                                                                                    | 3P - CKD Mladá B                                                         | oleslav           |                        |                  |          |                                               |        |                  |             |       |         |     |                     |            |       |               |
| Adresa<br>složiště                                                                                             | V. Klementa 869;<br>Boleslav;CZ                                          | ;;29360;Mlada     | Místo dodání           | Místo dodání TBX |          |                                               |        | Kód sl           | ožiště      | 10    | 3P4     |     | Závod               | ЗP         |       | Puční editace |
| Č.<br>objednávky                                                                                               | 000055                                                                   |                   | Č. dodacího<br>listu * | 20185274         |          |                                               |        | Pož. te<br>dodán | ermín<br>í  | 20    | 18.06.2 | 7   | Datum<br>expedice * | 2018.      | 06.08 | štítků        |
| Dopravce *                                                                                                    | DOPRAVCE                                                                 |                   | Kód přepravy *         | 05 Náklad        | ní auto  | (dodavatel)                                   | -      | SPZ *            |             | SF    | z       |     | SPZ přívěsu         |            |       |               |
| Brutto                                                                                                    | 2054                                                                     |                   | Jméno *                | Jan Šimek        | :        |                                               |        | Zakáz<br>dodav   | ka<br>atele |       |         |     | Expedice - útvar    |            |       |               |
| Netto                                                                                                    | 1680                                                                     |                   | E-mail *               | ian.simekt       | ©teledir | n.cz                                          |        | Telefo           | n *         | ТЕ    | LEFON   |     | Fax                 |            |       |               |
| 0 860 353 B X B                                                                                                | REGENSCHI                                                                | RM                |                        |                  |          | 216.0<br>•••••••••••••••••••••••••••••••••••• |        |                  | .00.0       |       |         | 51  |                     | 000000     |       | 2018.06.06    |
| 20čet * 1                                                                                                    | Tvo *                                                                    | 0001841           | Vratnost Ne            | Čtítek 112       | 28821    | 0                                             | Mal    |                  | Brutto      | 463   | Netto   | 420 | Hmotport/obal       | 12         |       |               |
|                                                                                                    | 170                                                                      | 00011AL           | tradiose ne i          |                  | 20021    | TILLOULI                                      | - Tan  | ,                | Diaco       | 405   | Hetto   | 420 | ninocriosty obdi    | 10         |       |               |
|                                                                                                    |                                                                          |                   |                        | ■I               |          |                                               |        |                  |             |       |         |     | <u> </u>            | <b>`</b> × |       |               |
| Počet *                                                                                                    | 10                                                                       | Тур *             | 0001SCH V              | ratnost Ne       | ▼ 3      | Štítek                                        | 11     | 1228822          | 11228       | 831 M | Ialý 🗖  | · H | imotnost/obal 3     |            |       |               |
| Číslo dílu *                                                                                                   | lo dlu * 3V0 860 353 B XTB ▼ Množství * 10 Celkem 100 Hmotnost/zboží 4.2 |                   |                        |                  |          |                                               |        |                  |             |       |         |     |                     |            |       |               |
|                                                                                                    |                                                                          |                   |                        |                  |          |                                               |        |                  |             |       |         |     |                     |            |       |               |
|                                                                                                    |                                                                          |                   |                        |                  |          |                                               |        |                  |             |       |         |     |                     |            |       |               |
|                                                                                                    |                                                                          |                   |                        |                  |          |                                               |        |                  |             |       |         |     |                     |            |       |               |
|                                                                                                    |                                                                          |                   |                        |                  |          |                                               |        |                  |             |       |         |     |                     |            |       |               |
| pět 🎏 Přidat O 🕤 Přidat I 🗘 Hmotnost 🕒 Rozepsat palety 🍵 Smazat 📑 Uložit 🗇 Odeslat 斗 Tisk VDA4939 🛷 Štítek GTL |                                                                          |                   |                        |                  |          |                                               |        |                  |             |       |         |     |                     |            |       |               |
|                                                                                                    |                                                                          |                   |                        |                  |          |                                               |        |                  |             |       |         |     |                     |            |       |               |

22222 / nettlcz

#### <u>Odstranění DL</u> $\rightarrow$ klikněte na tlačítko Smazat

Po potvrzení dotazu bude DL natrvalo smazán ze seznamu DL. Pozor! Oprávnění smazat DL má pouze administrátor skupiny. Je možno smazat pouze DL, který má status "Vytvořeno".

#### 4.2.2 Vytvoření nového dodacího listu

Vytvoření dodacího listu zahrnuje několik funkcí:

- Vlastní vytvoření DL a jeho uložení do databáze pro další zpracování nebo přehledy.
- Vytvoření EDI zprávy ve standardu požadovaném Škodou Auto a její odeslání do ŠA. Odeslání se řídí datem expedice, které je uvedeno v hlavičce DL.
- Tisk DL podle standardu VDA 4939.
- Tisk štítků GTL podle standardu Odette GTL.

**Dodací list se vždy vytváří na základě vybraného termínu dodání vybrané odvolávky**, z níž jsou do DL převzata všechna kmenová data o zákazníkovi (Škoda) a odvolávaném materiálu (č. dílu, balení, atd.). Údaje, které může vkládat dodavatel, se týkají identifikace dodavatele, dodávaného množství a obalů.

- 1. Vyberte Soubor > Dodací listy > Nový dodací list.
- 2. Vyberte požadované č. dílu nebo termín dodání.

| 🕙 ŠKODA                              |                                                                                                    | WebEDI                               |
|--------------------------------------|----------------------------------------------------------------------------------------------------|--------------------------------------|
| 🏦 Domů 🗅 Soubor 🔻 🕕 Protokoly 🗰 Spra | áva 🔻 📍 Nápověda 🔻 🗧                                                                                                    | × Odhlásit                           |
|                                      |                                                                                                    | Výběr odvolávky pro nový dodací list |
| Skupina: 22222 💌 Číslo dílu:         | Vyber Vyber N 910 177 01 1Z0 010 748 J 1Z0 010 748 P 3V0 010 000 AT 3V0 860 353 B XTB 3V0 860 353 B 9B9 3V1 863 011 HQR 3V1 863 011 JHS | Termín dodání: Vyber                 |

3. Označte odvolávku, k níž bude vytvořen nový DL  $\rightarrow$  klikněte na řádek s odvolávkou.

| ŠKODA                           | WebEDI                           |                      |                                      |         | 22222 / net    | ticz            |
|---------------------------------|----------------------------------|----------------------|--------------------------------------|---------|----------------|-----------------|
| 🟦 Domů 🕒 Soubor 🔻 🕕 Protokoly 🕴 | Správa 🔻 📍 Nápověda 🔻 🗶 Odhlásit |                      |                                      |         |                |                 |
|                                 |                                  | 1                    | výběr odvolávky pro nový dodací list |         |                |                 |
| Skupina: 22222 × Číslo          | dílu: 120 010 748 P 💌 Te         | rmín dodání: Vyber 🔻 |                                      |         |                | the Reset       |
| Filtr:                          |                                  |                      | Odvolávky                            |         |                |                 |
|                                 |                                  |                      | 14 <4 <b>1</b> IN IN 20 V            |         |                |                 |
| Datum vystavení 🔻               | Č. odvolávky 🗘                   | Číslo dílu 🗘         | Užití dílu 🗢                         | Závod 🗘 | Kód složiště 🗘 | Č. objednávky 🗘 |
| 2018.06.04                      | 47                               | 1Z0 010 748 P        | 11                                   | ЗT      | 103Z5          | 000055          |
|                                 |                                  |                      | 14 <4 <b>1</b> >> >1 <b>20 v</b>     |         |                |                 |
| P Nový dodací list              |                                  |                      |                                      |         |                |                 |

- 4. Klikněte na tlačítko Nový dodací list.
- 5. Vyberte datum dodání, pro které vytváříte DL → klikněte na řádek s požadovaným datem.

#### 🌒 ŠKODA

WebEDI

|                                   |             |          |                 |                               |              | Vytvoření d  | odaciho l | istu z odvo | lavky    |   |                 |   |          |            |
|-----------------------------------|-------------|----------|-----------------|-------------------------------|--------------|--------------|-----------|-------------|----------|---|-----------------|---|----------|------------|
| Č. odvolávi                       | cy 47       | Ze dne   | 2018.06.04      |                               |              |              |           |             |          |   |                 |   |          |            |
| Nahrazuje                         | 46          | Ze dne   | 2018.05.30      |                               |              |              |           |             |          |   |                 |   |          |            |
| Č. objedná                        | vky 000     | 055      |                 |                               |              |              |           |             |          |   |                 |   |          |            |
| Dodavatel                         | 22222/0     | - 22222, | Nejake mesto, N | ejaka ulice, 11111111, Česko  |              |              |           |             |          |   |                 |   |          |            |
| Odběratel                         | 3T - CKD    | Mladá E  | Boleslav        |                               |              |              |           |             |          | ] |                 |   |          |            |
| Závod                             | зт          |          | Adresa složiště | V. Klementa 869;;;29360;Mlada | Boleslav;CZ  | Kód složiště | 103Z5     | Místo dod   | ání BZ5  |   |                 |   |          |            |
| Číslo dílu                        | 1Z0 010     | 748 P    | Název dílu      | HINWEISSCHILD                 |              | Jednotka     | PCE       |             |          | ] |                 |   |          |            |
| Poslední dodávky Termíny Kumulace |             |          |                 |                               |              |              |           |             |          |   |                 |   |          |            |
| Č. dod                            | acího listu |          | Datum           | Množství                      | Termín Týden |              |           | en          | Množství |   | Celkem k dodání |   | Množství | Ze dne     |
| 737                               |             | 20       | 017.02.02       | 1000                          | 2018.08.06   | 3            | 32        |             | 1000     |   | 3000            |   | 2000     | 2017.10.27 |
| 6545                              |             | 20       | 017.11.02       | 1000                          | 2018.09.10   |              | 37        |             | 1000     |   | 4000            |   |          |            |
| 1230                              |             | 20       | 018.02.26       | 1000                          | 2018.10.08   | 4            | 41        |             | 1000     |   | 5000            | 1 |          |            |
|                                   |             |          |                 |                               | 46 2018-47   | 2018         |           |             | 1000     |   | 6000            | 1 |          |            |
|                                   |             |          |                 |                               | 50 2018-51   | 2018         |           |             | 1000     |   | 7000            |   |          |            |
|                                   |             |          |                 |                               | 03 2019-04   | 2019         |           |             | 1000     |   | 8000            |   |          |            |
|                                   |             |          |                 |                               | 08 2019-09   | 2019         |           |             | 1000     |   | 9000            |   |          |            |
| Vystavil                          | Zahumensi   | ka Zita  | Kontakt 4203    | 326817548                     |              |              |           |             |          |   |                 |   |          |            |
| Poznámky                          |             |          |                 |                               |              |              |           |             |          |   |                 |   |          |            |
| Neue EFZ in                       | n LAB ab 0  | 2.11.17/ | Abgrenzung      |                               |              |              |           |             |          |   |                 |   |          |            |
| zum Invent                        | ur-Stichtag | 27.10.1  | 7               |                               |              |              |           |             |          |   |                 |   |          |            |
|                                   |             |          |                 |                               |              |              |           |             |          |   |                 |   |          |            |
| Zpět +                            | Vytvořit    | ļ        |                 |                               |              |              |           |             |          |   |                 |   |          |            |

#### 6. Klikněte na tlačítko Vytvořit.

| ۲   | ) ŠKODA                                    |                                                                                                    | WebEDI           |                 |                    |                       |                       |                     |                  |                      | 2               |
|-----|--------------------------------------------|----------------------------------------------------------------------------------------------------|------------------|-----------------|--------------------|-----------------------|-----------------------|---------------------|------------------|----------------------|-----------------|
| â D | omů 🗅 Soubor                               | ▼ ● Protokoly Správa ▼ ? Nápov                                                                                | eda 🔻 🗙 Odhlásit |                 |                    |                       |                       |                     |                  |                      |                 |
|     |                                            |                                                                                                    |                  |                 | Nový d             | odac                  | í list                |                     |                  |                      |                 |
|     | Status<br>Dodavatel<br>Odběratel<br>Adresa | Vytvořeno<br>22222/0 - 22222, Nejake mesto, Nejak<br>3T - CKD Mladá Boleslav<br>V. Klementa 869;;;29360;Mlada | зт               | •               |                    |                       |                       |                     |                  |                      |                 |
|     | č.<br>č.                                   | Boleslav;CZ 000055                                                                                            | 20185284         |                 |                    | Pož. termín<br>dodání | 2018.08.06            | Datum<br>expedice * | 2018.07.03       | Nový Přidat          |                 |
|     | Dopravce *                                 | avce * Kód přepravy * 05 Nákladní auto (                                                                      |                  | (dodavatel)     | avatel) 🗸 SPZ *    |                       |                       | SPZ přívěsu         |                  | Ručni editace stitků |                 |
|     | Brutto                                     | 0                                                                                                    | Jméno *          |                 | Zakázka<br>dodavat |                       | Zakázka<br>dodavatele |                     | Expedice - útvar |                      |                 |
|     | Netto                                      | 0                                                                                                    | E-mail *         |                 |                    |                       | Telefon *             |                     | Fax              |                      |                 |
|     | Číslo dílu                                 | ٨                                                                                                    | lázev dílu       |                 | Požado             | váno                  | V da                  | dávce               | Jednotka         | Č. odvolávky         | Datum vystavení |
| 1Z0 | 010 748 P                                  | HINWEISSCHILD                                                                                                 |                  |                 | 1000.0             |                       | 0.0                   |                     | ST               | 47                   | 2018.06.04      |
| 5E0 | 010 000 EF                                 | REIFENFUELLDRUCK                                                                                              |                  |                 | 1000.0             |                       | 0.0                   |                     | ST               | 42                   | 2018.06.04      |
| 5JA | 010 000 BH                                 | REIFENFUELLDRUCK                                                                                              |                  |                 | 1000.0             |                       | 0.0                   |                     | ST               | 171                  | 2018.06.05      |
| 5JA | 010 000 BJ                                 | REIFENFUELLDRUCK                                                                                              |                  |                 | 1000.0             |                       | 0.0                   |                     | ST               | 190                  | 2018.06.05      |
| 565 | 010 000 AG                                 | REIFENFUELLDRUCK                                                                                              |                  |                 | 1000.0             |                       | 0.0                   |                     | ST               | 38                   | 2018.06.04      |
| 6V0 | 010 008                                    | KLIMAANLAGE                                                                                                   |                  |                 | 0.0                |                       | 0.0                   |                     | ST               | 70                   | 2018.06.05      |
| Dod | lávka je prázdna                           | á<br>                                                                                                    |                  |                 |                    |                       |                       |                     |                  |                      |                 |
| Zpé | ět 🛛 🐖 Přidat                              | 0 Přidat I 🖟 Hmotnost 🕅 🕤                                                                                     | Rozepsat palety  | 🗑 Smazat 🛛 🖥 Ul | ožit 🕽 🕈 Odes      | lat                   | ↓ Tisk VDA4939        | 🛷 Štítek G          | ть               |                      |                 |

Zobrazí se návrh DL se všemi č. dílů, které mají požadované datum dodání. DL je možno vytvořit pouze pro konkrétní datum, ne pro interval.

7. Označte typ dodacího listu **Nový** a vyplňte všechny požadované údaje hlavičky DL.

| Datum expedice   | nabízené datum změňte tak, aby odpovídalo skutečnému datu expedování dodávky do ŠA |
|------------------|------------------------------------------------------------------------------------|
| Jméno            | jméno kontaktní osoby dodavatele                                                   |
| Expedice - útvar | interní označení útvaru dodavatele                                                 |
| Kód přepravy     | rozklikněte a ze seznamu vyberte příslušný kód přepravy                            |

22

| 05 Nákladní auto (dodavatel) 🗸 🗸         |
|------------------------------------------|
| Vyber<br>01 Nákladní auto (subdodavatel) |
| 02 Nákladní auto zákazníka               |
| 03 Nákladní doprava                      |
| 04 Nákladní auto železnic                |
| 05 Nákladní auto (dodavatel) 🔘 🍋         |
| 06 Bahn Fracht                           |
| 07 BahnExpress                           |
| 08 Železniční vůz                        |
| 09 Pošta                                 |
| 10 Letecká přeprava                      |
| 11 Námořní přeprava                      |
| 20 Soukromá balíková služba              |
|                                          |

Neznáte-li v době vytváření DL některou hodnotu v povinných polích (dopravce, SPZ, atd.), můžete vyplnit nějaký zástupný znak (nejlépe pomlčku "-"), který později nahradíte hodnotou podle skutečnosti.

Číslo DL a datum expedice musí být vždy vyplněno správnou hodnotou. Duplicitní číslo DL je oznámeno varováním → klikněte na OK a aplikace se vrátí na vyplňovaný formulář.

Údaje v nezvýrazněných polích nelze měnit, jsou automaticky převzaty ze zvolené odvolávky.

#### 8. Klikněte na tlačítko Přidat O nebo Přidat I.

Význam tlačítek:

Přidat O = nakládat na paletu

Přidat I = nakládat přímo do KLT, které neleží na paletě

V případě, že jste nevyplnili některé z povinných polí, DL se nevytvoří a zobrazí se chybové hlášení.

|                                        |                                              |                        |                       | Deader of 11-1                | انعلماه               |                     |            |                   |            |                      |
|----------------------------------------|----------------------------------------------|------------------------|-----------------------|-------------------------------|-----------------------|---------------------|------------|-------------------|------------|----------------------|
|                                        |                                              |                        |                       | Dodaci list -                 | detall                |                     |            |                   |            |                      |
| Status                                 | Vytvořeno                                    |                        |                       |                               |                       |                     |            |                   |            |                      |
| Dodavatel                              | 22222/0 - 22222, Nejake mesto, Neja          | aka ulice, 11111111, Č | esko                  |                               |                       |                     |            |                   |            |                      |
| Odběratel                              | 3T - CKD Mladá Boleslav                      |                        |                       |                               |                       |                     |            |                   |            |                      |
| Adresa<br>složiště                     | V. Klementa 869;;;29360;Mlada<br>Boleslav;CZ | Místo dodání           | BZ5                   | 1032                          | 5                     | Závod               | зт         | Nový Přidat       |            |                      |
| Č.<br>objednávky                       | 000055                                       |                        | Pož. termín<br>dodání | 2018.                         | 08.06                 | Datum<br>expedice * | 2018.07.09 | D. X-1 - Ja X01.8 |            |                      |
| Dopravce * DHL Kód přepravy * 05 Nákla |                                              |                        | 05 Nákladní auto      | Nákladní auto (dodavatel) 🛛 🗸 |                       | * ABC 1234          |            | SPZ přívěsu       |            | Ruchi editace stitku |
| Brutto                                 | 0                                            | Jméno *                | Novák                 |                               | Zakázka<br>dodavatele |                     |            | Expedice - útvar  | XYZ        |                      |
| Netto                                  | 0                                            | E-mail *               | novak@testovaci       | .eu                           | Telefon *             |                     |            | Fax               |            |                      |
|                                        |                                              |                        |                       |                               |                       |                     |            |                   |            |                      |
| Číslo dílu                             |                                              | Název dílu             |                       | Požadován                     | 0                     | V dodávce           |            | Jednotka          | Č. odvolá  | vky Datum vystave    |
| 010 748 P                              | HINWEISSCHILD                                |                        |                       | 1000.0                        | 0.0                   |                     | ST         |                   | 47         | 2018.06.04           |
| 010 000 EF                             | REIFENFUELLDRUCK                             |                        |                       | 1000.0                        | 0.0                   |                     | ST         | r                 | 42         | 2018.06.04           |
| 010 000 BH                             | REIFENFUELLDRUCK                             |                        |                       | 1000.0                        | 0.0                   |                     | ST         | Ē.                | 171        | 2018.06.05           |
| 010 000 BJ                             | REIFENFUELLDRUCK                             |                        |                       | 1000.0                        | 0.0                   |                     | ST         | r                 | 190        | 2018.06.05           |
| 010 000 AG                             | REIFENFUELLDRUCK                             |                        | 1000.0                | 0.0                           |                       | ST                  | r          | 38                | 2018.06.04 |                      |
| 010 008                                | KLIMAANLAGE                                  |                        |                       | 0.0                           | 0.0                   |                     | ST         | r                 | 70         | 2018.06.05           |

Nevyplněná nebo chybně vyplněná pole jsou zvýrazněna růžově.

9. Doplňte nebo opravte patřičné údaje → klikněte znovu na tlačítko Přidat O nebo Přidat I

| 🛞 ŠKODA | 4 |
|---------|---|
|---------|---|

WebEDI

22222 / nettlcz

#### ✿ Domů 🗅 Soubor ▼ ① Protokoly Správa ▼ ? Nápověda ▼ × Odhlásit

|    |                    |                                              |                            |                 | Dodací list - d  | letai  | il                    |            |       |                     |              |   |               |      |
|----|--------------------|----------------------------------------------|----------------------------|-----------------|------------------|--------|-----------------------|------------|-------|---------------------|--------------|---|---------------|------|
|    |                    |                                              |                            |                 |                  |        |                       |            |       |                     |              |   |               |      |
|    | Status             | Vytvořeno                                    |                            |                 |                  |        |                       |            |       |                     |              |   |               |      |
|    | Dodavatel          | 22222/0 - 22222, Nejake mesto, N             | ejaka ulice, 11111111, Čes | ko              |                  |        |                       |            |       |                     |              |   |               |      |
|    | Odběratel          | 3T - CKD Mladá Boleslav                      |                            |                 |                  |        |                       |            |       |                     |              |   |               |      |
|    | Adresa<br>složiště | V. Klementa 869;;;29360;Mlada<br>Boleslav;CZ | Místo dodání               | BZ5             |                  | к      | (ód složiště          | 103Z5      | Závod |                     | ЗТ           |   | Puční editace |      |
|    | Č.<br>objednávky   | 000055                                       | Č. dodacího<br>listu *     | 20185287        |                  | P<br>d | Pož. termín<br>Iodání | 2018.09.   | LO    | Datum<br>expedice * | 2018.07.16   |   | štítků        |      |
|    | Dopravce *         | DHL                                          | Kód přepravy *             | 05 Nákladní au  | to (dodavatel) 💌 | s      | SPZ *                 | ABC 123    | 4     | SPZ přívěsu         |              |   |               |      |
|    | Brutto             | 285                                          | Jméno *                    | Nettl           |                  | Z<br>d | Zakázka<br>lodavatele |            |       | Expedice - útvar    | XYZ-1        |   |               |      |
|    | Netto              | 250                                          | E-mail *                   | nettl@testovaci | i.eu             | т      | elefon *              | 1234567    | 89    | Fax                 |              |   |               |      |
|    |                    |                                              |                            |                 |                  |        |                       |            |       |                     |              |   |               |      |
|    | Číslo dílu         |                                              | Název dílu                 |                 | Požadováno       |        | V dodáv               | /ce        |       | Jednotka            | Č. odvolávky | / | Datum vystav  | vení |
| 17 | ZO 010 748 P       | HINWEISSCHILD                                |                            |                 | 1000.0           |        | 0.0                   |            | ST    |                     | 47           |   | 2018.06.04    |      |
| 58 | E0 010 000 ED      | REIFENFUELLDRUCK                             |                            |                 | 1000.0           |        | 0.0                   |            | ST    |                     | 42           |   | 2018.06.04    |      |
| 56 | E0 010 000 EG      | REIFENFUELLDRUCK                             |                            |                 | 1000.0           |        | 0.0                   |            | ST    |                     | 43           |   | 2018.06.04    |      |
| 58 | E0 010 000 EH      | REIFENFUELLDRUCK                             |                            |                 | 1000.0           |        | 0.0                   |            | ST    |                     | 31           |   | 2018.06.04    |      |
| 53 | A 010 000 BH       | REIFENFUELLDRUCK                             |                            |                 | 0.0              |        | 0.0                   |            | ST    |                     | 171          |   | 2018.06.05    |      |
| 53 | A 010 000 BJ       | REIFENFUELLDRUCK                             |                            |                 | 1000.0           |        | 0.0                   |            | ST    |                     | 190          |   | 2018.06.05    |      |
| 6\ | /0 010 008         | KLIMAANLAGE                                  |                            |                 | 3000.0           |        | 0.0                   |            | ST    |                     | 70           |   | 2018.06.05    |      |
| D  | odávka je prázdná  |                                              |                            |                 |                  |        |                       |            |       |                     |              |   |               |      |
|    |                    |                                              |                            |                 |                  |        |                       |            |       |                     |              |   |               |      |
| Z  | pět 🛛 🐖 Přidat (   | D <sub>Ik</sub> 🔁 Přidat I 🛛 🚇 Hmotnost      | 🕆 Rozepsat palety 🗊        | Smazat 🛛 🖶 U    | ožit 🧷 Odeslat   | 41     | Tisk VDA4939          | 🛷 Štítek G | TL    |                     |              |   |               |      |
|    |                    | 6                                            |                            |                 |                  |        |                       |            |       |                     |              |   |               |      |

Zobrazí se dodací list se všemi čísly dílů, které odpovídají vybranému termínu dodávky a základním datům vybrané odvolávky. Nejsou-li zobrazeny obaly, nebyly ani v odvolávce a musíte je proto doplnit.

 Doplňte obaly (je-li třeba) → klikněte na příslušnou ikonu představující zvolený druh obalu. Obaly se doplňují podle předepsaného balicího předpisu.

#### Legenda:

| Ikona      | Popis                                                                                                    | Zkratka | VDA4913 |
|------------|----------------------------------------------------------------------------------------------------|---------|---------|
| 2/         | Obal na nejvyšší úrovni – vnější obal / outer<br>(paleta,)                                                                              | 0       | М       |
| 27         | Obal na nejnižší úrovni – vnitřní obal / inner<br>(obal, který je v přímém kontaktu s díly – KLT, krabice,)                             | I       | S       |
| <b>***</b> | Obal na meziúrovni – intermediate / copack / Beipack<br>(obal, který leží na paletě a obsahuje další obaly, které teprve obsahují díly) | т       | G       |
| • /        | Pomocný obal – auxilliary<br>(víko, proložka, prázdné KLT pro vyrovnání)                                                                | А       |         |
| ×          | Odstranění obalu                                                                                                    |         |         |
| ATA        | Hmotnost / Zadání váhy                                                                                                    |         |         |

|                          | /// o                                                                                                    | <b>3 1 2</b> 2 |
|--------------------------|----------------------------------------------------------------------------------------------------|----------------|
| Počet * 1 Typ * Vratnost | Ne 🗹 Štitek 84248628 84248628 Malý 🗹 Brutto Netto Himotnost/obal                                                                                                    | 1              |
|                          | lkony pro naložení dalšího<br>obalu na obal uvedený<br>na této řádce uprostřed                                                                                                    |                |
| 🎾 Přidat O 🔚 Přidat I 🔤  |                                                                                                    |                |
| ↑                        | ikony pro doplnění dalšího volného obalu,<br>. tedy obalu na nejvyšší úrovni. Může to být například další paleta, na níž budeme<br>nakládat, nebo volné ložené KLT, jež není na paletě, kterou už vyplňujeme. |                |

Další postup podle příkladu: náklad je na paletě, na níž je 5 beden

#### 10a. Vložte počet a tyb obalů.

Poznámka: Pokud není balení zobrazeno, vložte obal na nejvyšší úrovni, který potřebujete  $\rightarrow$  klikněte na tlačítko **Přidat O** nebo **Přidat I**, pak vložte počet a tyb obalů.

| Číslo dílu     | Název dílu                                  | Požadováno        | V dodávce       | Jednotka           | Č. odvolávky | Datum vystavení |
|----------------|---------------------------------------------|-------------------|-----------------|--------------------|--------------|-----------------|
| 1Z0 010 748 P  | HINWEISSCHILD                               | 1000.0            | 0.0             | ST                 | 47           | 2018.06.04      |
| 5E0 010 000 ED | REIFENFUELLDRUCK                            | 1000.0            | 0.0             | ST                 | 42           | 2018.06.04      |
| 5E0 010 000 EG | REIFENFUELLDRUCK                            | 1000.0            | 0.0             | ST                 | 43           | 2018.06.04      |
| 5E0 010 000 EH | REIFENFUELLDRUCK                            | 1000.0            | 0.0             | ST                 | 31           | 2018.06.04      |
| 5JA 010 000 BH | REIFENFUELLDRUCK                            | 0.0               | 0.0             | ST                 | 171          | 2018.06.05      |
| 5JA 010 000 BJ | REIFENFUELLDRUCK                            | 1000.0            | 0.0             | ST                 | 190          | 2018.06.05      |
| 6V0 010 008    | KLIMAANLAGE                                 | 3000.0            | 0.0             | ST                 | 70           | 2018.06.05      |
|                |                                             |                   |                 |                    |              |                 |
|                |                                             | o                 |                 |                    |              | 🖀 🎜 🗲 🖊 🗙       |
| Počet * 1      | Typ * 0000PAL Vratnost Ne 💌 Štítek 11230865 | 5 11230865 Malý 💌 | Brutto 20 Netto | 0 Hmotnost/obal 20 |              |                 |

Zpět 🐙 Přidat O 💦 📴 Přidat I 🚇 Hmotnost 🕜 Rozepsat palety 🔋 Smazat 🕫 Uložit 🦿 Odeslat 斗 Tisk VDA4939 🛷 Štítek GTL

#### 10b. Vložte bednu na paletu $\rightarrow$ klikněte na modrou ikonu v řádce palety

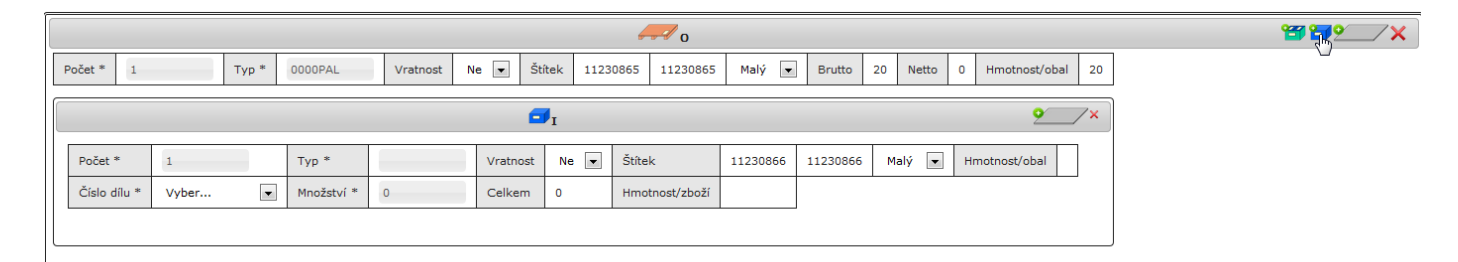

#### 10c. Vyberte č. dílu ze seznamu

|              | Vyber           |            |          |          |          | o //           |          |                            |      |         |             |       | <b>5 1 2</b> 2 1 |
|--------------|-----------------|------------|----------|----------|----------|----------------|----------|----------------------------|------|---------|-------------|-------|------------------|
| Počet *      | 1 1Z0 010 748 P | 0000PAL    | Vratnost | Ne 💌     | Štítek 1 | 1230810 112308 | 10 Malý  | <ul> <li>Brutto</li> </ul> | 20   | Netto 0 | Hmotnost/ob | al 20 |                  |
|              | 5E0 010 000 EF  |            |          |          |          |                |          |                            |      |         |             |       | <br>             |
|              | 5JA 010 000 BH  |            |          |          |          |                |          |                            |      |         |             |       | <br>             |
|              | 5JA 010 000 BJ  |            |          |          |          | <b>1</b>       |          |                            |      |         |             |       | <u> </u>         |
| Počet *      | 565 010 000 AG  | Typ *      |          | Vratnost | Ne 🔻     | Štítek         | 11230811 | 11230811                   | Malý |         | otnost/obal | 1     |                  |
|              | 6V0 010 008     | - 76       |          |          |          |                |          |                            |      |         |             |       |                  |
| Číslo dílu * | Vyber           | Množství * | 0        | Celkem   | 0        | Hmotnost/zboží |          |                            |      |         |             |       |                  |

#### 10d. Vyplňte povinné údaje $\rightarrow$ zde na jedné paletě je 5 beden, v jedné bedně je 200 dílů

|                          |                                              | / o                 |                                         | <b>8 1 1</b>               |
|--------------------------|----------------------------------------------|---------------------|-----------------------------------------|----------------------------|
| Počet 1                  | Typ * 0000PAL Vratnost Ne 💌 Štítek           | 11230810 11230810 M | alý 💌 Brutto 20 Netto 0 Hmotnost/obal 2 | 0                          |
|                          |                                              |                     |                                         |                            |
|                          |                                              |                     |                                         | <u> </u>                   |
| Počet * 5                | Typ * 0001SCH Vratnost Ne                    | ] Štítek 11230      | 0811 11230815 Malý 💌 Hmotnost/obal 3    |                            |
| Číslo dílu * 1Z0 010 748 | Množství 200 Celkem 1000                     | Hmotnost/zboží      |                                         |                            |
| V dodávce                | Je-li zvýrazněno <mark>žlutě</mark> , pak od | esílané množstv     | ví neodpovídá množství, které je        | požadováno v odvolávce.    |
| Počet                    | Počet obalů (beden).                         |                     |                                         |                            |
| Тур                      | Kód nebo název obalu podle l                 | balicího předpis    | u (nebo podle dohody).                  |                            |
| Vratnost                 | Specifikace vratný / nevratný                | obal.               |                                         |                            |
| Štítek                   | Aplikace nabízí čísla štítků a h             | lídá, aby čísla b   | yla unikátní. Potřebujete-li však s     | samostatnou číselnou řadu, |
|                          | můžete čísla přepsat, v takov                | ém případě ale      | musíte případné duplicity hlídat        | sami, protože elektronický |
|                          | DI (standardní EDI zpráva) ne                | bude přijat do :    | zpracování na straně ŠA                 |                            |
|                          | Abyste mobli pastavit vlastní                | číselnou řadu       | zaškrtněte zatrbávací pole "Ručn        | ní editace stítků"         |
|                          |                                              |                     |                                         |                            |
|                          | velikost stitku muzete menit                 | podle typu bale     | eni.                                    |                            |
| Hmotnost/obal            | Váha <b>jednoho</b> obalu v kilogra          | nech.               |                                         |                            |

#### Hmotnost/zboží Váha jednoho dodávaného dílu v kilogramech.

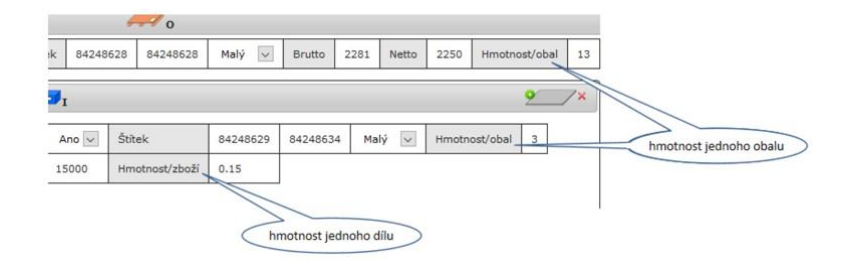

10e. Při prvním zadávání čísla dílu nastavte váhy (pokud nejsou zobrazeny) → klikněte na tlačítko Hmotnost

| Filtr:                        | Váha zboží a obalů pro dodací list |            |
|-------------------------------|------------------------------------|------------|
|                               | 14 <4 <b>1</b> >> >1 <b>20</b>     |            |
| тур 🗘                         | Název 🔺                            | Hmotnost 🗘 |
| Obal                          | 0000PAL                            | 20         |
| Obal                          | 0001SCH                            | 3          |
| Zboží                         | 1Z0 010 748 P                      |            |
| Zboží                         | 565 010 000 AG                     |            |
| Zboží                         | 5E0 010 000 EF                     |            |
| Zboží                         | 5JA 010 000 BH                     |            |
| Zboží                         | 5JA 010 000 BJ                     |            |
| Zboží                         | 6V0 010 008                        |            |
|                               | 14 <4 <b>1</b> >> >1 <b>20</b>     |            |
| Zpět 🖉 Upravit <sub>ího</sub> |                                    |            |

• Označte řádek s požadovanou položkou, kterou chcete upravit → klikněte na tlačítko Upravit

| 1Z0 010 748 P  |             |               |
|----------------|-------------|---------------|
| 565 010 000 AG |             |               |
| 5E0 010 000 EF |             |               |
| 5JA 010 000 BH | Upravit záz | nam ×         |
| 5JA 010 000 BJ | Тур         | Zboží         |
| 6V0 010 008    | Název       | 1Z0 010 748 P |
| _              | Hmotnost    | 0.250         |
| _              | Uložit      | Storno        |

- Zadejte váhu → klikněte na tlačítko Uložit váha se zapíše do tabulky hmotností Hodnota "0" může být zadána, pole je pak v takovém případě zvýrazněno žlutě. Mezery nesmí být vyplněny. Stávající váhy je možno změnit, změna se projeví v právě vytvářeném DL a ve všech následujících. V předchozích DL zůstávají uloženy původní hodnoty.
- Klikněte na tlačítko Zpět váha je vložena do DL

|    |            |               |      |            |          |          |          | / o            |          |          |      |       |       |               |    |   | <b>** **</b> |
|----|------------|---------------|------|------------|----------|----------|----------|----------------|----------|----------|------|-------|-------|---------------|----|---|--------------|
| Po | čet *      | 1 Т           | yp * | 0000PAL    | Vratnost | Ne 💌     | Štítek 1 | 1230810 112308 | 10 Malý  | ▼ Brutte | 20   | Netto | 0     | Hmotnost/obal | 20 | ] |              |
|    |            |               |      |            |          |          |          |                |          |          |      |       |       |               |    |   |              |
|    |            |               |      |            |          |          |          | <b>_</b>       | t        |          |      |       |       |               |    |   | <u> </u>     |
| Po | čet *      | 5             |      | Typ *      | 0001SCH  | Vratnost | Ne 🔻     | Štítek         | 11230811 | 11230815 | Malý | -     | Hmotn | iost/obal 3   |    |   |              |
| Čí | slo dílu * | 1Z0 010 748 P | •    | Množství * | 200      | Celkem   | 1000     | Hmotnost/zboží | 0.250    |          |      |       |       |               |    |   |              |

#### POZOR!

Při nakládání KLT na paletu dávejte pozor, abyste je nakládali opravdu na tuto paletu, a nikoliv jako samostatné obaly.

| Založí prázdnou paletu.                                                                                                    |                        |
|----------------------------------------------------------------------------------------------------|------------------------|
| /// o                                                                                                    | <b>5 19</b> 1          |
| Počet * 1 Typ * 0001PAL Vratnost Ne 🖂 Štitek 11230839 11230839 Malý 💟 Brutto 13 Netto 0 Hmotnost/obal 13                                                                                                    |                        |
| Následné 🛛 🎦 Přidat I 👔 založí nové KLT jako samostatné, neležící na paletě.                                                                                                    |                        |
|                                                                                                    |                        |
|                                                                                                    | ₩ <b>₩</b> •           |
| Počet *         1         Typ *         0001PAL         Vratnost         Ne         StRek         11230839         11230839         Małý v         Brutto         13         Netto         0         Hmotnosť/obal         13                                                                                                    | ₩ <b>₩</b><br>•        |
| Počet *         1         Typ *         0001PAL         Vratnost         Ne         StRek         11230839         Małý ⊡         Brutto         13         Netto         0         Hmotnost/obal         13                                                                                                    | ****/×<br>^<br>•X      |
| Počet *         1         Typ *         0001PAL         Vratnost         Ne         Štřek         11230839         Malý v         Brutto         13         Netto         0         Hmotnosť/obal         13           I           Počet *         1         Typ *         0001SCH         Vratnost         Ne v         Štřtek         11230840         11230840         Malý v         Hmotnosť/obal         3 | *****/×<br>^<br>•<br>• |

Tato situace je indikována žlutým podbarvením palety. Pro naložení KLT na paletu použijte modrou ikonu v řádce palety.

|                                 | o                                                                                | 🖼 🎫 🔨 🔨 🗡 🗙 |
|---------------------------------|----------------------------------------------------------------------------------|-------------|
| Počet * 3 Typ * 0001PAL         | Vratnost Ne 🗸 Štitek 11230839 11230841 Malý 🗸 Brutto 13 Netto 0 Hmotnost/obal 13 |             |
|                                 |                                                                                  |             |
| Počet * 1 Typ *                 | Vratnost Ne 🗸 Štěk 11230842 11230844 Malý 🗸 Hmotnost/obal                        |             |
| Číslo dílu * Vyber 🖂 Množství * | 0 Celkem 0 Hmotnost/zboží                                                        |             |
|                                 |                                                                                  |             |
|                                 |                                                                                  |             |
|                                 |                                                                                  |             |

|              |                     |            |         |          |      | <b>3</b> 1     |          |          |        |               |   |
|--------------|---------------------|------------|---------|----------|------|----------------|----------|----------|--------|---------------|---|
| Počet *      | 1                   | Тур *      | 0001SCH | Vratnost | Ne 🖂 | Štitek         | 11230845 | 11230845 | Malý 🗸 | Hmotnost/obal | 3 |
| Číslo dílu * | 3V0 860 353 B XTB 😾 | Množství * | 10      | Celkem   | 10   | Hmotnost/zboží | 4.2      |          |        |               |   |

#### 11. Uložte DL $\rightarrow$ klikněte na tlačítko **Uložit**

| Počet *         1         Typ *         0000PAL         Vratnost         Ne         Štitek         11230810         11230810         Malý         Brutto         20         Netto         0         Hmotnost/obal         20 |          |
|----------------------------------------------------------------------------------------------------|----------|
|                                                                                                    |          |
|                                                                                                    |          |
| <b>□</b> <sub>I</sub>                                                                                                    | <u> </u> |
| Počet *         5         Typ *         0001SCH         Vratnost         Ne          Štitek         11230811         11230815         Malý          Hmotnost/obal         3                                                  |          |
| Číslo dílu * 1Z0 010 748 P 🗨 Množství * 200 Celkem 1000 Hmotnosť/zboží 0.250                                                                                                    |          |

Zpět 🕅 Přídat O 📴 Přídat I 🚑 Hmotnost 🕜 Rozepsat palety 💿 Smazat 🕞 Uložit<sub>í</sub> 🖉 Odeslat 🖡 Tisk VDA4939 🛷 Štítek GTL

Dosud vyplněná data dodacího listu jsou uložena do databáze. Součástí ukládání je kontrola správnosti a vyplnění povinných polí.

Takto uložený DL:

- je možno dále přímo doplnit o další položky a znovu uložit,
- je dostupný i pro pozdější úpravy,
- <u>není</u> zařazen do seznamu DL odesílaných do ŠA prostřednictví EDI zprávy

<u>Poznámka:</u> Potřebujete-li aktuální podobu DL konzultovat s helpdeskem Teledinu, musíte ho opustit např. tlačítkem Zpět. V žádném případě nesmíte spolu s helpdeskem pracovat na stejném DL současně.

Úspěšné uložení DL je potvrzeno oznámením. Potom můžete:

- přidat další položky viz bod 10
- odeslat DL  $\rightarrow$  klikněte na tlačítko **Odeslat** viz bod 12b

- vytvořit další DL → v hlavním Menu vyberte Soubor > Dodací listy > Nový dodací list.
- vrátit se do seznamu vytvořených DL → v hlavním Menu vyberte Soubor > Dodací listy > Dodací listy seznam
- opustit aplikaci  $\rightarrow$  v hlavním Menu vyberte **Odhlásit.**

Při neúspěšném uložení se zobrazí chybové hlášení.

<u>Doporučení:</u> vytiskněte si DL a štítek GTL pro kontrolu dříve, než zvolíte "Odeslat DL". Do <u>uloženého</u> DL můžete ještě provést opravy, do <u>odeslaného</u> již žádnou změnu provést nemůžete. Dodací list vytištěný před odesláním je označen vodoznakem "INVALID".

- 12a. Přidejte další položky číslo dílu + obaly nebo další obaly + množství viz postup v bodě 10 → klikněte na tlačítko Uložit
- 12b. Odešlete vyvořený DL  $\rightarrow$  klikněte na tlačítko **Odeslat**

Funkce ukládá vyplněná data dodacího listu do databáze a odesílá DL ve formátu příslušné EDI zprávy do Škody. Odeslání DL je uskutečněno v den, který jste uvedli v hlavičce DL v položce "datum expedice". Je-li datum expedice větší než datum vytvoření DL, je DL zařazen do seznamu DL pro odeslání.

Odeslaný nebo na odeslání čekající DL:

- <u>není</u> možno upravovat nebo měnit,
- <u>není</u> možno znovu odeslat.
- 12c. Vytiskněte dodací list → klikněte na tlačítko Tisk VDA4939.
   Papírový DL podle normy VDA 4939 je striktně požadován. Jeho údaje musí být ve shodě s odesílanou EDI zprávou.

12d. Vytiskněte štítek GTL → klikněte na tlačítko Štítek GTL. GTL (Global Transport Label) štítky musí být součástí každého balení dodávaného do Škody a jeho údaje musí korespondovat s údaji na papírovém DL VDA4939 a v odeslané EDI zprávě.

#### Příklady práce s víky

Ukázka porovnávající naložení jednoho víka na paletu (v dodávce č. 1 je 5 palet, na každé jsou 3 bedny a na paletě je jedno víko) s naložením jednoho víka na vnitřní obal (v dodávce č 2 jsou 4 palety, na každé jsou 3 bedny, každá s jedním víkem). Tato ukázka slouží jen pro vysvětlení práce s víky. Ve skutečnosti musíte shodné palety rozepsat po jedné.

Poznámka: Do okamžiku rozepsání je počet palet podbarven žlutě

---- o 88 89 9 \_/X 11230839 11230843 Velký 🔽 Brutto 582 Netto 567 Hmotnost/obal 13 Počet \* Typ \* 0001PAL Vratnost Ne 🗸 Štítek 5 Úrove Počet Vratn Тур Zde pokládáme jedno víko na (každou) paletu 1 LID Ne 🗸 9 / X Počet Тур \* 0008SCH Vratnos Ne 🗸 Štítek 11230844 11230858 Malý 🗸 Hmotnost/obal 0.8 Číslo dílu \* 3V0 860 353 B XTB 🗸 Množství \* Celkem 27 Hmotnost/zboží 4.2

Dodávka č. 1: 5 palet, na každé jsou 3 bedny a jedno víko (celkem 5 palet, 15 beden a 5 vík)

Dodávka č. 2: 4 palety, na každé jsou 3 bedny, na každé bedně jedno víko (celkem 4 palety, 12 beden a 12 vík)

|              |                  |          |            |             |          |         |                 | ,        |            |           |               |        |               |    |            |
|--------------|------------------|----------|------------|-------------|----------|---------|-----------------|----------|------------|-----------|---------------|--------|---------------|----|------------|
|              |                  |          |            |             |          |         | <del>//</del> 0 |          |            |           |               |        | 9             | 39 | _ <b>X</b> |
| Počet * 4    | Ту               | rp * 000 | )1PAL      | Vratnost Ne | √ Štítek | 1123083 | 19 11230842     | Velký 🗸  | Brutto 469 | 9 Netto 4 | 54 Hmotnost/o | bal 13 | 3             |    |            |
|              |                  |          |            |             |          |         |                 |          |            |           |               |        |               | 9  | _/×        |
| Počet *      | 3                |          | Тур *      | 0008SCH     | Vratnost | Ne 🗸    | Štítek          | 11230843 | 11230854   | Malý 🗸    | Hmotnost/obal | 0.8    |               |    |            |
| Číslo dílu * | 3V0 860 353 E    | в хтв 🖂  | Množství * | 9           | Celkem   | 27      | Hmotnost/zboží  | 4.2      |            |           |               |        |               |    |            |
| Úroveň       | Počet *<br>1 LID | Тур *    | Vratnost   | Hmotnos     | st/obal  | ×       | <               | — Zde    | poklác     | láme jeo  | dno víko r    | na (ka | aždé) 0008SCH | ,  |            |

Dodávka č. 3: 8 samostatných beden, na každé bedně 1 víko (celkem 8 beden, 8 vík)

|              |              |           |                |         |             |       | □I             |          |          |                                       | <u> </u> |
|--------------|--------------|-----------|----------------|---------|-------------|-------|----------------|----------|----------|---------------------------------------|----------|
| Počet *      | 8            |           | Typ *          | 0004SCH | Vratnost    | Ano 🗸 | Štítek         | 24157998 | 24158005 | Malý 🗸 Hmotnost/obal 1                |          |
| Číslo dílu * | PAK YCA      | NS7 801 🗸 | Množství *     | 20      | Celkem      | 160   | Hmotnost/zboží | 2        |          | · · · · · · · · · · · · · · · · · · · |          |
| Úroveň       | Počet *<br>1 | Typ *     | Vratn<br>Ano 🗸 | ost Hme | otnost/obal | ×     | <b>~</b>       |          | Zde p    | okládáme jedno víko na (každé) 0004SC | н        |

Dodávka č. 4: 3 samostatné bedny, na každé 1 víko a dvě proložky (celkem 3 bedny, 3 víka a 6 proložek)

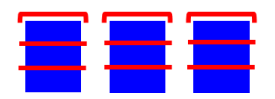

|              |         |           |            |      |      |            |       |                |          |          |          |               |      |                     | <u> </u> | 7 <b>x</b> |
|--------------|---------|-----------|------------|------|------|------------|-------|----------------|----------|----------|----------|---------------|------|---------------------|----------|------------|
| Počet *      | 3       |           | Typ *      | 0002 | SCH  | Vratnost   | Ano 🗸 | Štítek         | 24157998 | 24158000 | Malý 🗸   | Hmotnost/obal | 10   |                     |          |            |
| Číslo dílu * | PAK YCA | NS7 801 🗸 | Množství * | 20   |      | Celkem     | 60    | Hmotnost/zboží | 2        |          |          |               |      |                     |          |            |
| Úroveň       | Počet * | Typ *     | Vrat       | nost | Hmot | tnost/obal |       |                |          |          |          |               |      |                     |          |            |
| A            | 1       | LID       | Ano 🗸      | ]    | 2    |            | ×     | ←              | 2        | Zde pok  | ládáme   | jedno víko    | o na | (každé) 0002SCH 🛛 🗕 |          |            |
| A            | 2       | REGLET    | Ano 🗸      | ]    | 1    |            | ×     | ←              | a        | vkládán  | ne dvě p | oroložky d    | o (k | aždého) 0002SCH 🛛 – |          |            |

#### 4.2.3 Připojení položky na DL

Připojit položku na DL je možno pouze:

- na aktuálně otevřeném DL na obrazovce viz 4.2.1 bod 12a.
- k DL, který je uložen, ale nebyl dosud odeslán
- k DL se shodným č. objednávky, určením a složištěm
- 1. Vyberte Soubor > Dodací listy > Nový dodací list.
- Vyberte požadované č. dílu nebo termín dodání.
   Označte odvolávku, z níž budete na již vytvořený.
- 3. Označte odvolávku, z níž budete na již vytvořený DL přidávat položky → klikněte na řádek s odvolávkou.
- 4. Klikněte na tlačítko **Nový dodací list**.

- 5. Vyberte datum dodání, pro které doplňujete DL  $\rightarrow$  klikněte na tlačítko **Vytvořit**.
- 6. Označte typ dodacího listu **Přidat**
- 7. Vyberte č. DL, na který budete přidávat položky.

|                    |                                              |                        |                      | Dodasí     | liet     | listab                |            |                     |              |                      |
|--------------------|----------------------------------------------|------------------------|----------------------|------------|----------|-----------------------|------------|---------------------|--------------|----------------------|
|                    |                                              |                        |                      | Douaci     | iist - t | uetan                 |            |                     |              |                      |
| Status             | Vytvořeno                                    |                        |                      |            |          |                       |            |                     |              |                      |
| Dodavatel          | 22222/0 - 22222, Nejake mesto, Neja          | aka ulice, 11111111, Č |                      |            |          |                       |            |                     |              |                      |
| Odběratel          | 3T - CKD Mladá Boleslav                      |                        |                      |            |          |                       |            |                     |              |                      |
| Adresa<br>složiště | V. Klementa 869;;;29360;Mlada<br>Boleslav;CZ | Místo dodání           | BZ5                  |            |          | Kód složiště          | 103Z5      | Závod               | ЗT           | Nový Přidat          |
| č.<br>objednávky   | 000055                                       | Č. dodacího<br>listu * | Vyber 💌              | )          |          | Pož. termín<br>dodání | 2018.08.06 | Datum<br>expedice * | 2018.07.16   | Dužní oditaca čtítků |
| Dopravce *         |                                              | Kód přepravy *         | Vyber                | dodavatel) | -        | SPZ *                 |            | SPZ přívěsu         |              | Ruchi Guidee Stirku  |
| Brutto             | 0                                            | Jméno *                | 20185279             |            |          | Zakázka<br>dodavatele |            | Expedice -<br>útvar |              |                      |
| Vetto              | 0                                            | E-mail *               | 20185282<br>20185285 |            |          | Telefon *             |            | Fax                 |              |                      |
|                    |                                              |                        | 20185287 (h)         |            |          |                       |            |                     |              |                      |
| Číslo dílu         |                                              | Název dílu             | 23608                | Požad      | ováno    | V do                  | odávce     | Jednotka            | Č. odvolávky | Datum vysta          |
| 010 748 P          | HINWEISSCHILD                                |                        |                      | 1000.0     |          | 0.0                   |            | ST                  | 47           | 2018.06.04           |
| 010 000 EF         | REIFENFUELLDRUCK                             |                        |                      | 1000.0     |          | 0.0                   |            | ST                  | 42           | 2018.06.04           |
| 010 000 BH         | REIFENFUELLDRUCK                             |                        |                      | 1000.0     |          | 0.0                   |            | ST                  | 171          | 2018.06.05           |
| 010 000 BJ         | REIFENFUELLDRUCK                             |                        |                      | 1000.0     |          | 0.0                   |            | ST                  | 190          | 2018.06.05           |
| 010 000 AG         | REIFENFUELLDRUCK                             |                        |                      | 1000.0     |          | 0.0                   |            | ST                  | 38           | 2018.06.04           |
| 010 008            | KLIMAANLAGE                                  |                        |                      | 0.0        |          | 0.0                   |            | ST                  | 70           | 2018.06.05           |

8. Přidejte další položky – číslo dílu + obaly nebo další obaly + množství – viz postup v 4.2.1 bod 10.

| 🖲 ŠKODA                     | <b>A</b>                                  |             |         |       | WebE           | DI           |       |              |             |      |              |               |        |           |     |                     |    |              | 2222 | 2 / nettlcz   |             |
|-----------------------------|-------------------------------------------|-------------|---------|-------|----------------|--------------|-------|--------------|-------------|------|--------------|---------------|--------|-----------|-----|---------------------|----|--------------|------|---------------|-------------|
| 🏦 Domů 🗅 Soubo              | r • 🕕                                     | Protokoly 🔅 |         | ? Náp | ověda 🔻 🔹      | < Odhlásit   |       |              |             |      |              |               |        |           |     |                     |    |              |      |               |             |
| složiště                    | Bole                                      | slav;CZ     |         |       | MISC           | uuuani       | DZD   |              |             |      | KOU :        | noziste       |        | 10323     |     | Zavou               | 31 |              |      | Puční editace |             |
| Č.<br>objednávky            | 0000                                      | )55         |         |       | Č. do<br>listu | odacího<br>* | 2018  | 35287        |             |      | Pož.<br>dodá | termín<br>ní  | 2      | 2018.09.1 | 0   | Datum<br>expedice * | 2  | 018.07.16    |      | štítků        |             |
| Dopravce *                  | DHL                                       |             |         |       | Kód            | přepravy *   | 05 N  | ákladní auto | (dodavatel) | •    | SPZ          | *             |        | ABC 1234  | 4   | SPZ přívěsu         |    |              |      |               |             |
| Brutto                      | 285                                       |             |         |       | Jmér           | י *          | Nettl |              |             |      | Zaká<br>doda | zka<br>vatele |        |           |     | Expedice - útvar    | ×  | YZ-1         |      |               |             |
| Netto                       | Netto 250 E-mail * nettl@tes              |             |         |       |                |              |       |              |             |      | Telef        | on *          |        | 12345678  | 89  | Fax                 |    |              |      |               |             |
| Š( 1 17                     |                                           |             | N. 6 17 |       |                |              | 5 × 1 | ,            |             |      | 14           |               |        |           |     | ě i Ki              |    |              |      |               |             |
| LISIO dilu<br>170.010.748 P |                                           | HINWEICCO   |         |       | Nazev dilu     |              |       |              | Pozado      | vano |              | 1000.0        | odavce |           | CT  | Jednotka            | 47 | C. odvolavky | /    | Datum Vysta   | iveni       |
| 5E0 010 000 ED              |                                           | RETEENELIEI |         |       |                |              |       |              | 1000.0      |      |              | 0.0           |        |           | ST  |                     | 47 |              |      | 2018.05.04    |             |
| 5E0 010 000 EG              |                                           | REIFENEUEI  | LDRUCK  |       |                |              |       |              | 1000.0      |      |              | 0.0           |        |           | ST  |                     | 43 |              |      | 2018.05.04    |             |
| 5E0 010 000 EH              |                                           | REIFENFUEL  | LDRUCK  |       |                |              |       |              | 1000.0      |      |              | 0.0           |        |           | ST  |                     | 31 |              |      | 2018.06.04    |             |
| 5JA 010 000 BH              |                                           | REIFENFUEL  | LDRUCK  |       |                |              |       |              | 0.0         |      |              | 0.0           |        |           | ST  |                     | 17 | 1            |      | 2018.06.05    |             |
| 5JA 010 000 BJ              |                                           | REIFENFUEL  | LDRUCK  |       |                |              |       |              | 1000.0      |      |              | 0.0           |        |           | ST  |                     | 19 | 0            |      | 2018.06.05    |             |
| 6V0 010 008 KLIMAANLAGE     |                                           |             |         |       |                |              |       |              | 3000.0      |      |              | 0.0           |        |           | ST  |                     | 70 |              |      | 2018.06.05    |             |
| <i>μ</i>                    |                                           |             |         |       |                |              |       |              |             |      |              |               |        |           |     |                     |    |              |      | <b>89 🖬 🔨</b> | <b>/X</b> ] |
| Počet * 1                   | Počet * 1 Typ * 0000PAL Vratnost Ne 💌 Šti |             |         |       |                |              |       |              |             | Maly | ý 🔻          | Brutto        | 285    | Netto     | 250 | Hmotnost/obal       | 20 |              |      |               |             |

|                 |                 |            |         |          | -1       |                |          |          |        | 2               | _/ ^ |
|-----------------|-----------------|------------|---------|----------|----------|----------------|----------|----------|--------|-----------------|------|
| Počet * 5       | 5               | Typ *      | 0001SCH | Vratnost | Ne 💌     | Štítek         | 11230872 | 11230876 | Malý 💌 | Hmotnost/obal 3 | ]    |
| Číslo dílu * 17 | 1Z0 010 748 P 💌 | Množství * | 200.000 | Celkem   | 1000.000 | Hmotnost/zboží | 0.250    |          |        |                 | _    |

Zpět 🐙 Přidat O Přidat I 🚇 Hmotnost 🕜 Rozepsat palety 📑 Smazat 📑 Uložit 🦿 Odeslat 🗍 🕂 Tisk VDA4939 🛷 Štítek GTL

9. Uložte DL  $\rightarrow$  klikněte na tlačítko **Uložit** 

```
Možné činnosti po uložení DL – viz 4.2.1 body 11 – 12.
```

#### 4.2.4 Tisk dodacích listů a GTL

Vyberte požadovaný DL ze seznamu DL – viz kapitola 4.2.1.

#### Tisk DL → klikněte na tlačítko Tisk VDA4939

Vytvoří se DL ve formátu pdf podle standardu VDA 4939. Dokument je možno vytisknout nebo uložit na lokální PC a vytisknout později.

Dodací list vytištěný před odesláním je označen vodoznakem"INVALID".

#### <u>Tisk GTL</u> $\rightarrow$ klikněte na tlačítko **Štítek GTL**

Vytvoří se všechny štítky, které patří k DL, ve formátu pdf podle standardu Odette GTL. Velikosti a čísla štítků odpovídají údajům na DL a v EDI zprávě. Štítky je možno vytisknout nebo uložit na lokální PC a vytisknout později.

#### 5. Protokoly

Prostřednictvím funkce **Protokoly** má administrátor možnost sledovat historii provozu všech uživatelů – přihlášení, odhlášení, vytvoření, smazání uživatele, chybové zprávy atd.

| ŠKODA               |                                  | WebEDI              |                                              |          | 22222                                           | / netticz                        |                |  |  |  |  |  |  |  |  |
|---------------------|----------------------------------|---------------------|----------------------------------------------|----------|-------------------------------------------------|----------------------------------|----------------|--|--|--|--|--|--|--|--|
| 🏦 Domů 🗅 Soubor 🔻 🚺 | Protokoly 🏶 Správa 🔻 <b>?</b> Ná | pověda 🔻 🗙 Odhlásit |                                              |          |                                                 |                                  |                |  |  |  |  |  |  |  |  |
| Filtr: Úroveň: IN   | FO                               |                     | Protokol událostí                            |          |                                                 |                                  |                |  |  |  |  |  |  |  |  |
|                     | 14 <4 <b>1</b> >> >1 <b>20</b>   |                     |                                              |          |                                                 |                                  |                |  |  |  |  |  |  |  |  |
| Čas 🔻               | Skupina 🗘                        | Uživatel 🗢          | Modul 🗘                                      | Úroveň ≎ | Zpráva 🗘                                        | Skupina<br>přihl.uživatele<br>\$ | Přihl.uživatel |  |  |  |  |  |  |  |  |
| 2018.06.18 16:25:25 | 22222                            | nettlcz             | cz.teledin.webedi.app.secu.VerifyLogin.login | INFO     | Successful login for user: "22222 /<br>nettlcz" | 22222                            | nettlcz        |  |  |  |  |  |  |  |  |
| 2018.06.18 15:59:07 | 22222                            | netticz             | cz.teledin.webedi.app.secu.VerifyLogin.login | INFO     | Successful login for user: "22222 /<br>nettlcz" | 22222                            | netticz        |  |  |  |  |  |  |  |  |
| 2018.06.18 14:16:20 | 22222                            | netticz             | cz.teledin.webedi.app.secu.VerifyLogin.login | INFO     | Successful login for user: "22222 / nettlcz"    | 22222                            | netticz        |  |  |  |  |  |  |  |  |
| 2018.06.13 11:51:36 | 22222                            | nettlcz             | cz.teledin.webedi.app.secu.VerifyLogin.login | INFO     | Successful login for user: "22222 /<br>nettlcz" | 22222                            | nettlcz        |  |  |  |  |  |  |  |  |
|                     |                                  |                     | II << 1 >> >I 20 -                           |          |                                                 |                                  |                |  |  |  |  |  |  |  |  |
| P Detail            |                                  |                     |                                              |          |                                                 |                                  |                |  |  |  |  |  |  |  |  |

Detailní informace zaznamenané transakce – vyberte řádek a klikněte na tlačítko Detail.

#### 6. Správa

Prostřednictvím funkce Správa je možné spravovat uživatelské účty v rozsahu podle přiděleného oprávnění.

Podle přiřazené role může uživatel sám sobě nebo jinému uživateli nastavovat jednotlivé údaje (jazyková verze, heslo, kontakty, role apod.). Kontaktní údaje je nutno udržovat stále aktuální, neboť jsou používány aplikací při zasílání e-mailů, případně správcem aplikace pro kontaktování uživatele. Do položky e-mail lze zadat i více než jeden kontakt. V takovém případě kontakty oddělte čárkou.

#### Uživatelská oprávnění

#### Správce koncových uživatelů - Administrátor

Administrátora s oprávněním "USER\_ADMIN" zakládá správce ŠA při registraci externího partnera.

Administrátor je oprávněn:

- měnit povolené údaje ve svém profilu
- zakládat nového uživatele s právem "ADVANCED\_USER"
- rušit založeného uživatele
- měnit povolené údaje uživatele
- nastavit heslo uživatele pro první přístup
- prohlížet deník událostí

#### Postup při založení nového uživatele / zrušení / změně údajů / změně hesla

1. Vyberte Správa ▶ Uživatelé → zobrazí se přehled všech existujících uživatelů

| ۹Ž 🛞    | KODA                   |              | We                               | bFakt           |                |              |                |         |                             |                          | 22222 / mn               |                                    |
|---------|------------------------|--------------|----------------------------------|-----------------|----------------|--------------|----------------|---------|-----------------------------|--------------------------|--------------------------|------------------------------------|
| 🗙 Domů  | 🗅 Soubor 🔻 🚯 Protokoly | / 😫 Správa 🕯 | <ul> <li>? Nápověda *</li> </ul> | × Odhlásit      |                |              |                |         |                             |                          |                          |                                    |
| Filtr:  |                        |              |                                  |                 |                | Užival       | elé            |         |                             |                          |                          |                                    |
|         |                        |              |                                  |                 |                | 1            | 20 💌           |         |                             |                          |                          |                                    |
| Skupina | Název firmy 🌣          | Aktivní<br>O | Typ skupiny<br>\$                | Uživatel 🗘      | Jméno ≎        | Aktivní<br>O | Role 0         | Jazyk O | Počet<br>neúsp.<br>přihl. 0 | Aktuální přihlášení<br>¢ | Poslední přihlášení<br>≎ | Poslední neúspěšné<br>přihlášení ≎ |
| 22222   | testovaci              | Ano          | SUPPLIER                         | bradova         | Monika Bradová | Ano          | ADVANCED_USER  | cz      | 0                           | 2014.01.13 14:41         |                          |                                    |
| 22222   | testovaci              | Ano          | SUPPLIER                         | mn              | mn             | Ano          | SUPPLIER_ADMIN | cz      | 0                           | 2014.10.20 12:10         | 2014.10.20 10:59         |                                    |
|         |                        |              |                                  |                 |                | 1 -          | 20 💌           |         |                             |                          |                          |                                    |
| + Vytvo | Fit P Detail 🛛 🖉 Up    | ravit 🛛 🗡 P  | řidělené 🗎 🔋 Si                  | mazat 🗍 🛙 Heslo |                |              |                |         |                             |                          |                          |                                    |

#### Založení nového uživatele

#### 2. Klikněte na tlačítko Vytvořit

| Vytvořit nový záznam |         |
|----------------------|---------|
| Skupina: *           | Vyber 💌 |
| Uživatelské jméno: * |         |
| Jméno: *             |         |
| Heslo: *             |         |
| Heslo - potvrzení *  |         |
| E-mail:              |         |
| Aktivní: *           | Ano 🔻   |
| Jazyk: *             | Česky   |
| Role: *              | Vyber 💌 |
| Poznámka:            |         |
| Uložit Storno        |         |

- 3. Vyplňte údaje v povinných polích, zvolte jazyk aplikace a oprávnění uživatele
- 4. Zatrhněte pole Aktivní
- 5. Klikněte na tlačítko Uložit
- uživatel uživatelské jméno pro přihlašování (User ID)
- jméno jméno uživatele
- E-mail email uživatele, na který budou odesílána oznámení z aplikace (může být více adres)
- Aktivní povolení / zákaz (dočasný) přístupu
- Jazyk jazyková mutace aplikace CZ, EN, DE, RU
- Role přidělené oprávnění (doporučeno nechat přednastavenou hodnotu)

#### Zrušení uživatele

- 3. Vyberte uživatele
- 4. Klikněte na tlačítko Smazat

#### Změna nastavení uživatele

- 3. Vyberte uživatele
- 4. Klikněte na tlačítko Upravit.
- 5. Upravte šedě zvýrazněné údaje a uložte změny.

| Jživatelské jméno:             | netti                   |
|--------------------------------|-------------------------|
| Jméno: *                       | MN                      |
| Jazyk:                         | Česky                   |
| Počet neúspěšných přihlášení:  | 0                       |
| Aktuální přihlášení:           | 14.03.2015 12:10:20     |
| Poslední přihlášení:           | 14.03.2015 12:07:51     |
| Poslední neúspěšné přihlášení: | 18.10.2012 08:09:58     |
| E-mail:                        | michal.nettl@teledin.cz |
| Aktivní:                       | 1                       |
| Poznámka:                      |                         |
| Skupina:                       | 22222 - testovaci       |
| Role: *                        | SUPPLIER_ADMIN          |

#### Změna hesla

Každý uživatel má právo změnit vlastní heslo. Změna se provádí v obrazovce Heslo.

- 3. Vyberte uživatele
- 4. Klikněte na tlačítko **Heslo**
- 5. Zadejte staré heslo
- 6. Zadejte nové heslo, potvrďte jej a uložte.

| Heslo                           | ×     |
|---------------------------------|-------|
| Uživatelské jméno:              | nettl |
| Jméno:                          | MN    |
| Heslo přihlášeného uživatele: * | [     |
| Heslo: *                        |       |
| Heslo - potvrzení *             |       |
| Uložit Storno                   |       |

#### Koncový uživatel

Uživatele s oprávněním "ADVANCED\_USER" zakládá Administrátor Vaší společnosti.

Uživatel je oprávněn:

- měnit povolené údaje ve svém profilu
- změnit své heslo

#### 7. Odhlášení z aplikace

Po ukončení práce s aplikací je třeba, aby se uživatel odhlásil.

Vlastní odhlášení – v menu vyberte Odhlásit.

**Automatické odhlášení** – z aplikace budete automaticky odhlášeni při nečinnosti přesahující 20 minut. Při pokusu pokračovat po této době se objeví obrazovka požadující Vaše opětovné přihlášení.

### 8. <u>Řešení problémů</u>

#### Nedostupná aplikace WebEDI

V případě, že aplikace WebEDI není dostupná, kontaktujte HelpDesk Teledin - technická podpora aplikace WebEDI:

tel: +420 326 837 921 mail: <u>webedi@teledin.cz</u>

#### Problém s přihlášením nebo s prací v aplikaci

Obraťte se na svého IT partnera ve Vaší firmě, který Vám přidělil oprávnění do aplikace WebEDI.

#### Problém s datovým obsahem odvolávek

Kontaktujte své partnery z oddělení dispozic ŠA, kteří odvolávky vystavují.

Výroba: Alan Fišer <u>Alan.Fiser@skoda-auto.cz</u> Náhradní díly: Miroslav Šona <u>Miroslav.Sona@skoda-auto.cz</u>

#### Problém s vystavováním dodacích listů

Kontaktujte HelpDesk Teledin - technická podpora aplikace WebEDI:

tel: +420 326 837 921 mail: <u>webedi@teledin.cz</u>

#### Problém s tiskem dodacích listů a GTL

Kontaktujte HelpDesk Teledin - technická podpora aplikace WebEDI:

tel: +420 326 837 921 mail: <u>webedi@teledin.cz</u>

#### Zapomenuté heslo

Koncový uživatel – obnovu hesla může provést administrátor Vaší společnosti zrušením a následně novým založením Vašeho uživatelského účtu.

<u>Administrátor</u> – obnovu hesla může provést pouze správce aplikace WebEDI na základě žádosti o obnovu hesla poslané emailem. Obnova hesla bude provedena pouze v případě, že jméno žadatele a jeho emailová adresa odpovídá existujícím údajům v databázi partnerů / uživatelů registrovaných v aplikaci WebEDI.

## 9. Příloha I – Příklady postupu při vytváření dodacích listů

Následující příklady byly vytvořeny jako návod pro vytvoření dodacích listů pro nejčastější dodávky do ŠA.

V případě nejasností při vytváření DL se obraťte na Help Desk Teledin:

tel: +420 326 837 921 mail: <u>webedi@teledin.cz</u>

Detailní popis balicích struktur najdete v dokumentech VW Group. Dokumenty můžete stáhnout v němčině nebo angličtině kliknutím na jeden z uvedených odkazů.

<u>deutsch</u> <u>English</u>

## 9.1. <u>Díly volně na korbě</u>

|              |                   |            |         |   |          |     |          | <b>J</b> I     |          |          |           |               |            | •X |
|--------------|-------------------|------------|---------|---|----------|-----|----------|----------------|----------|----------|-----------|---------------|------------|----|
| Počet *      | 1                 | Тур *      | 0000LOS |   | Vratnost | Ne  | v        | Štitek         | 11230877 | 11230877 | Malý 🔽    | Hmotnost/obal | 0          |    |
| Číslo dílu * | 3V1 863 011 HQR 🗸 | Množství * | 700     |   | Celkem   | 700 | 1        | Hmotnost/zboži |          |          |           |               | 1          |    |
|              |                   | ,          | voln    | ě |          |     | nevratnj | í              |          | nulo     | vá hmotno | ost je        | e povolena |    |

#### 9.2. Složité balení

Zabalení dvou typů dílů, 3V1 863 011 HQR a 3V1 863 011 JHS (dále HQR a JHS) společně do bedny s tím, že pak jsou čtyři takové bedny naloženy na paletu - viz obrázek nákladu na konci tohoto příkladu.

|      | Vy  | tvořme si | novou | i paletu, na | niž bud  | eme dí | ly sklá | dat.     |              |        |        |    |       |   |               |    |                  |
|------|-----|-----------|-------|--------------|----------|--------|---------|----------|--------------|--------|--------|----|-------|---|---------------|----|------------------|
|      |     |           |       |              |          |        |         | -        | <b>-</b> / o |        |        |    |       |   |               |    | <b>3 3 2</b> 🗡 🗙 |
| Poče | t = | 1         | Typ * | 0001PAL      | Vratnost | Ne 🖂   | Štitek  | 11230877 | 11230877     | Malý 🗸 | Brutto | 13 | Netto | 0 | Hmotnost/obal | 13 | 1                |
|      |     |           |       |              |          |        |         |          |              |        |        |    |       |   |               |    |                  |

Na ni položme 4 "meziobaly"

|         |                         |  |       |         |          |        |        | -         | <b></b> 0 |          |        |        |        |   |               |    |
|---------|-------------------------|--|-------|---------|----------|--------|--------|-----------|-----------|----------|--------|--------|--------|---|---------------|----|
| Počet * | 1                       |  | Тур * | 0001PAL | Vratnost | Ne 🔽   | Štitek | 11230877  | 11230877  | Malý 🔽   | Brutto | 65     | Netto  | 0 | Hmotnost/obal | 13 |
|         | <b>G</b> r <sub>⊤</sub> |  |       |         |          |        |        |           |           |          |        |        |        |   |               | 7× |
| Počet   | • 4                     |  | Тур * | 0012SCH | Vratnos  | t Ne 🗸 | Štite  | k 1123087 | 8 1123088 | 1 Malý s | Hmot   | nost/o | obal 3 |   | 1             |    |
|         |                         |  |       |         |          |        |        |           |           |          |        |        |        |   |               |    |
|         |                         |  |       |         |          |        |        |           |           |          |        |        |        |   |               |    |

a do každého z nich 2 krabice

|   |         |          |         |         |        |            |          |      |            | -        | <b></b> / o |        |        |             |       |        |                  |    | 딸 열 | <u> </u> | X |
|---|---------|----------|---------|---------|--------|------------|----------|------|------------|----------|-------------|--------|--------|-------------|-------|--------|------------------|----|-----|----------|---|
|   | Počet * | 1        |         | Typ *   | 0001P  | AL         | Vratnost | Ne 🖂 | Štitek     | 11230877 | 11230877    | Malý 🕓 | Bn     | utto 105    | Netto | 0      | Hmotnost/obal 13 |    |     |          |   |
| ſ |         |          |         |         |        |            |          |      | 🗂 т        |          |             |        |        |             |       |        | <b>29</b>        | 7× |     |          |   |
|   | Počet ' | 4        |         | Тур *   | 001    | 12SCH      | Vratnost | Ne   | Śtitek     | 1123087  | 8 11230881  | Malý   | $\sim$ | Hmotnost/ot | al 3  |        |                  |    |     |          |   |
|   |         |          |         |         |        |            |          |      |            |          |             |        |        |             |       |        |                  |    |     |          |   |
|   |         |          |         |         |        |            |          |      | <b>3</b> 1 |          |             |        |        |             |       |        | <u> </u>         | ٢  |     |          |   |
|   | Poče    | et *     | 1       |         |        | Typ *      | 0005SC   | н    | Vratnost   | Ne 🗸     | Štitek      | 112    | 30882  | 11230885    | Malý  | $\sim$ | Hmotnost/obal 10 |    |     |          |   |
| 1 | Čísl    | o dilu * | 3V1 863 | 011 HQR | $\sim$ | Množství * | 20       |      | Celkem     | 20       | Hmotnost/zb | oží    |        |             |       |        |                  |    |     |          |   |
|   |         |          |         |         |        |            |          |      |            |          |             |        |        |             |       |        |                  |    |     |          |   |
|   |         |          |         |         |        |            |          |      | <b>9</b> 1 |          |             |        |        |             |       |        | <u> </u>         | ٢  |     |          |   |
|   | Poč     | et *     | 1       |         |        | Typ *      | 0005SC   | н    | Vratnost   | Ne 🗸     | Štítek      | 112    | 30886  | 11230889    | Malý  | $\sim$ | Hmotnost/obal 10 |    |     |          |   |
|   | Čisl    | o dilu * | 3V1 863 | 011 JHS | $\sim$ | Množství * | 65       |      | Celkem     | 65       | Hmotnost/zb | oži    |        |             |       |        |                  | _  |     |          |   |
| l |         |          |         |         |        |            |          |      |            |          |             |        |        |             |       |        |                  |    |     |          |   |

jednu krabici pro díl HQR, druhou pro JHS

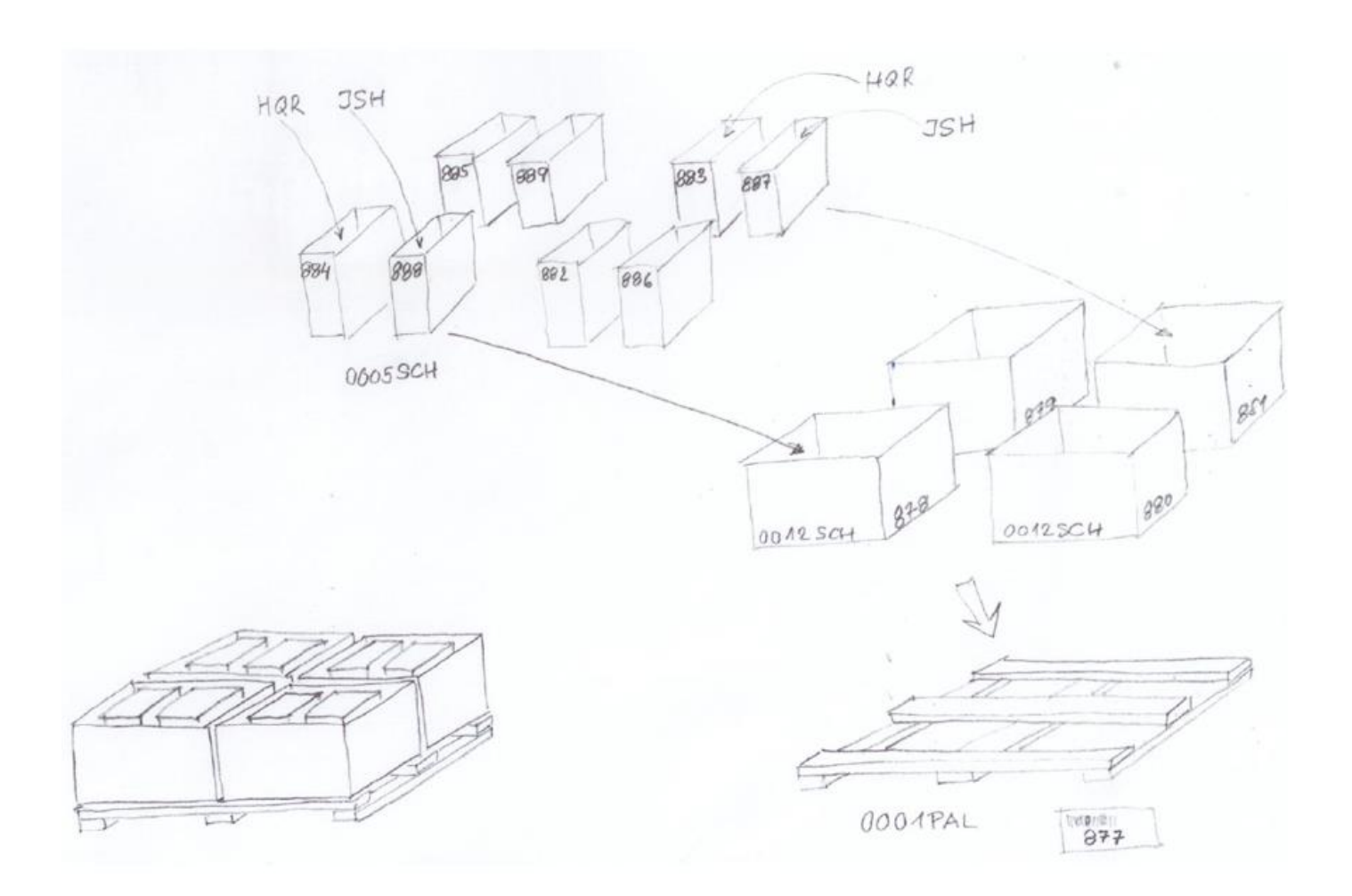

## 9.3. <u>Díly jsou společně v jednom obalu VW0012</u>

|                    |       |         |          |        |            |           |            | // o     |                |           |           |         |                 | <b>88 89 2</b> | _/× |
|--------------------|-------|---------|----------|--------|------------|-----------|------------|----------|----------------|-----------|-----------|---------|-----------------|----------------|-----|
| Počet *            | 1     |         | тур *    | 00125  | CH Vrat    | nost Ne 🔍 | Štítek     | 11230877 | 11230877 N     | lalý 🔍 Br | utto 3 Ne | tto 0 H | motnost/obal 3  |                |     |
|                    |       |         |          |        |            |           | <b>3</b> 1 | t        |                |           |           |         | <u>•</u> _/×    |                |     |
| Počet <sup>1</sup> | •     | 1       |          |        | Тур *      | 0000LO5   | Vratnost   | Ne 🔍     | Štítek         | 11230878  | 11230878  | Malý 🔍  | Hmotnost/obal 0 |                |     |
| Číslo d            | ílu * | 3V1 863 | 011 HQF  | ۱. V   | Množství * | 20        | Celkem     | 20       | Hmotnost/zboží |           |           |         |                 |                |     |
|                    |       |         |          |        |            |           |            |          |                |           |           |         |                 |                |     |
|                    |       |         |          |        |            |           | -          |          |                |           |           |         | <b>o</b> (x)    | 1              |     |
|                    |       |         |          |        |            |           |            |          |                |           |           |         | ~~~             |                |     |
| Počet 1            | •     | 1       |          |        | Тур *      | 0000LOS   | Vratnost   | Ne 🔍     | Štítek         | 11230879  | 11230879  | Malý 🗸  | Hmotnost/obal 0 |                |     |
| Číslo d            | ílu * | 3V1 863 | 011 JHS  | $\sim$ | Množství * | 20        | Celkem     | 20       | Hmotnost/zboží |           |           |         |                 |                |     |
|                    |       |         |          |        |            |           |            |          |                |           |           |         |                 |                |     |
|                    |       |         |          |        |            |           | <b>a</b> . |          |                |           |           |         | • /×            |                |     |
|                    |       |         |          |        |            |           |            |          |                |           |           |         |                 |                |     |
| Počet 1            | •     | 1       |          |        | Тур *      | 0000LOS   | Vratnost   | Ne 🔍     | Štítek         | 11230880  | 11230880  | Malý 🔍  | Hmotnost/obal 0 |                |     |
| Číslo d            | ilu * | 57B 863 | 011 G XM | v 🗸    | Množství * | 40        | Celkem     | 40       | Hmotnost/zboží |           |           |         |                 |                |     |
|                    |       |         |          |        |            |           |            |          |                |           |           |         |                 |                |     |
|                    |       |         |          |        |            |           | -          |          |                |           |           |         | o x             | 1              |     |
|                    |       |         |          |        |            |           |            |          |                |           |           |         | ~               |                |     |
| Počet 1            | •     | 1       |          |        | Тур *      | 0000LOS   | Vratnost   | Ne 🔍     | Štítek         | 11230881  | 11230881  | Malý 🗸  | Hmotnost/obal 0 |                |     |
| Číslo d            | ílu * | 57C 863 | 011 H XI | MV 🔍   | Množství * | 40        | Celkem     | 40       | Hmotnost/zboží |           | ]         |         |                 |                |     |
|                    |       |         |          |        |            |           |            |          |                |           |           |         |                 |                |     |

## 10.<u>Příloha II – Kódy obalů</u>

| Kód / Code | Název / popis                                                                   | Name / Beschreibung                                                                   | Name / description                                                        |
|------------|---------------------------------------------------------------------------------|---------------------------------------------------------------------------------------|---------------------------------------------------------------------------|
|            | PALETY                                                                          | Paletten                                                                              | Pallets                                                                   |
| 0000PAL    | paleta 120 x 80 cm, do 15<br>cm výšky<br>paleta 120 x 100 cm, do<br>15 cm výšky | 120 x 80 cm, Flachpalette bis 15 cm Höhe<br>120 x 100 cm, Flachpalette bis 15 cm Höhe | 120 x 80 cm, up to 15 cm<br>height<br>120 x 100 cm, up to 15 cm<br>height |
| 0001PAL    | 120 x 80 cm, do 50 cm<br>výšky                                                  | 120 x 80 cm, bis 50 cm Höhe bebaut                                                    | 120 x 80 cm, stacked up to 50 cm                                          |
| 0002PAL    | 120 x 80 cm, do 100 cm<br>výšky                                                 | 120 x 80 cm, bis 100 cm Höhe bebaut                                                   | 120 x 80 cm, stacked up to<br>100 cm                                      |
| 0003PAL    | 120 x 80 cm, do 150 cm<br>výšky                                                 | 120 x 80 cm, bis 150 cm Höhe bebaut                                                   | 120 x 80 cm, stacked up to<br>150 cm                                      |
| 0004PAL    | 120 x 80 cm, do 200 cm<br>výšky                                                 | 120 x 80 cm, bis 200 cm Höhe bebaut                                                   | 120 x 80 cm, stacked up to 200 cm                                         |
| 0005PAL    | 120 x 100 cm, do 50 cm<br>výšky                                                 | 120 x 100 cm, bis 50 cm Höhe bebaut                                                   | 120 x 100 cm, stacked up to 50 cm                                         |
| 0006PAL    | 120 x 100 cm, do 100 cm<br>výšky                                                | 120 x 100 cm, bis 100 cm Höhe bebaut                                                  | 120 x 100 cm, stacked up to 100 cm                                        |
| 0007PAL    | 120 x 100 cm, do 150 cm<br>výšky                                                | 120 x 100 cm, bis 150 cm Höhe bebaut                                                  | 120 x 100 cm, stacked up to 150 cm                                        |
| 0008PAL    | 120 x 100 cm, do 200 cm<br>výšky                                                | 120 x 100 cm, bis 200 cm Höhe bebaut                                                  | 120 x 100 cm, stacked up to 200 cm                                        |
|            |                                                                                 |                                                                                       |                                                                           |
|            | KARTONY, KRABICE,<br>BALÍKY                                                     | Schachteln, Kisten, Pakete                                                            | Boxes, crates, packets                                                    |
| 0001SCH    | rozměry do 30 x 20 x 14<br>cm                                                   | Abmessung bis 30 x 20 x 14 cm                                                         | Dimensions up to 30 x 20 x<br>14 cm                                       |
| 0002SCH    | rozměry do 30 x 20 x 28<br>cm                                                   | Abmessung bis 30 x 20 x 28 cm                                                         | Dimensions up to 30 x 20 x 28 cm                                          |
| 0003SCH    | rozměry do 40 x 30 x 14<br>cm                                                   | Abmessung bis 40 x 30 x 14 cm                                                         | Dimensions up to 40 x 30 x<br>14 cm                                       |
| 0004SCH    | rozměry do 40 x 30 x 28<br>cm                                                   | Abmessung bis 40 x 30 x 28 cm                                                         | Dimensions up to 40 x 30 x 28 cm                                          |
| 0005SCH    | rozměry do 50 x 30 x 20<br>cm                                                   | Abmessung bis 50 x 30 x 20 cm                                                         | Dimensions up to 50 x 30 x 20 cm                                          |
| 0006SCH    | rozměry do 50 x 50 x 50<br>cm                                                   | Abmessung bis 50 x 50 x 50 cm                                                         | Dimensions up to 50 x 50 x 50 cm                                          |
| 0007SCH    | rozměry do 58 x 48 x 36<br>cm                                                   | Abmessung bis 58 x 48 x 36 cm                                                         | Dimensions up to 58 x 48 x<br>36 cm                                       |
| 0008SCH    | rozměry do 60 x 40 x 14<br>cm                                                   | Abmessung bis 60 x 40 x 14 cm                                                         | Dimensions up to 60 x 40 x<br>14 cm                                       |
| 0009SCH    | rozměry do 60 x 40 x 28<br>cm                                                   | Abmessung bis 60 x 40 x 28 cm                                                         | Dimensions up to 60 x 40 x 28 cm                                          |
| 0010SCH    | rozměry do 80 x 60 x 40<br>cm                                                   | Abmessung bis 80 x 60 x 40 cm                                                         | Dimensions up to 80 x 60 x<br>40 cm                                       |
| 0011SCH    | rozměry do 98 x 58 x 36<br>cm                                                   | Abmessung bis 98 x 58 x 36 cm                                                         | Dimensions up to 98 x 58 x 36 cm                                          |
| 0012SCH    | rozměry do 100 x 60 x 73<br>cm                                                  | Abmessung bis 100 x 60 x 73 cm                                                        | Dimensions up to 100 x 60 x<br>73 cm                                      |
| 0013SCH    | rozměry do 120 x 78 x<br>110 cm                                                 | Abmessung bis 120 x 78 x 110 cm                                                       | Dimensions up to 120 x 78 x 110 cm                                        |
| 0014SCH    | rozměry do 120 x 80 x 40<br>cm                                                  | Abmessung bis 120 x 80 x 40 cm                                                        | Dimensions up to 120 x 80 x 40 cm                                         |
| 0015SCH    | rozměry do 120 x 80 x 90<br>cm                                                  | Abmessung bis 120 x 80 x 90 cm                                                        | Dimensions up to 120 x 80 x<br>90 cm                                      |
| 0016SCH    | rozměry do 120 x 100 x<br>90 cm                                                 | Abmessung bis 120 x 100 x 90 cm                                                       | Dimensions up to 120 x 100 x 90 cm                                        |
|            |                                                                                 |                                                                                       |                                                                           |

|         | OSTATNÍ BALENÍ                                                                                   | Sonstige Verpackungen                                                                                 | Other packaging                                                                                                    |
|---------|--------------------------------------------------------------------------------------------------|----------------------------------------------------------------------------------------------------|----------------------------------------------------------------------------------------------------|
| 0000SON | ostatní nevratný obal, bez<br>další specifikace                                                  | sonstige Einwegverpackung, nicht näher<br>spezifiziert                                                | other disposable packaging, no further details                                                                                   |
| 0001SON | ostatní nevratný obal > 1<br>cbm, bez další specifikace                                          | sonstige Einwegverpackung > 1 cbm, nicht näher<br>spezifiziert                                        | other disposable packaging ><br>1 mD, no further details                                                                         |
| 0002SON | ostatní nevratný obal < 1<br>cbm, bez další specifikace                                          | sonstige Einwegverpackung < 1 cbm, nicht näher<br>spezifiziert                                        | other disposable packaging < 1 m🛛, no further details                                                                            |
| 0000BEH | jiná nádoba či obal na<br>tekutiny, kanistr, hobok,<br>nádrž, kontejner bez další<br>specifikace | sonst. Flüssigkeitsbehälter, Gebinde, Kanister,<br>Hobbock, Tank, Container, nicht näher spezifiziert | other liquid container,<br>packing drum, can, sealed tin<br>container (hobbock), tank,<br>cargo container, no further<br>details |
| 0000FAS | sud, bez další specifikace                                                                       | Fass, nicht näher spezifiziert                                                                        | barrel, no further details                                                                                                    |
| 0000SAC | pytel, bez další specifikace                                                                     | Sack, nicht näher spezifiziert                                                                        | bag, sack no further details                                                                                                    |
| 0000BLE | plechovka, cívka, bez další<br>specifikace                                                       | Blechpakete, Blechcoils, nicht näher spezifiziert                                                     | sheet metal packaging, sheet<br>metal coils, no further details                                                                  |
| 0000BUN | svazek, bez další<br>specifikace                                                                 | Bunde, nicht näher spezifiziert                                                                       | bunches, no further details                                                                                                    |
| 0000UMR | páskování, bez další<br>specifikace                                                              | Umreifung, nicht näher spezifiziert                                                                   | hoop, tightening strap, no<br>further details                                                                                    |
| 0000LOS | volně ložený materiál<br>(nebaleno)                                                              | loses Material (unverpackt)                                                                           | freely loaded (not packed)                                                                                                    |